ENGLISH

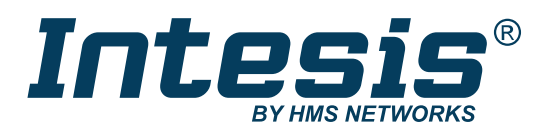

## Samsung NASA with KNX, Serial and IP support IN770AIR00X0000 GATEWAY

USER MANUAL Version 1.0.1 Publication date 2023-05-14

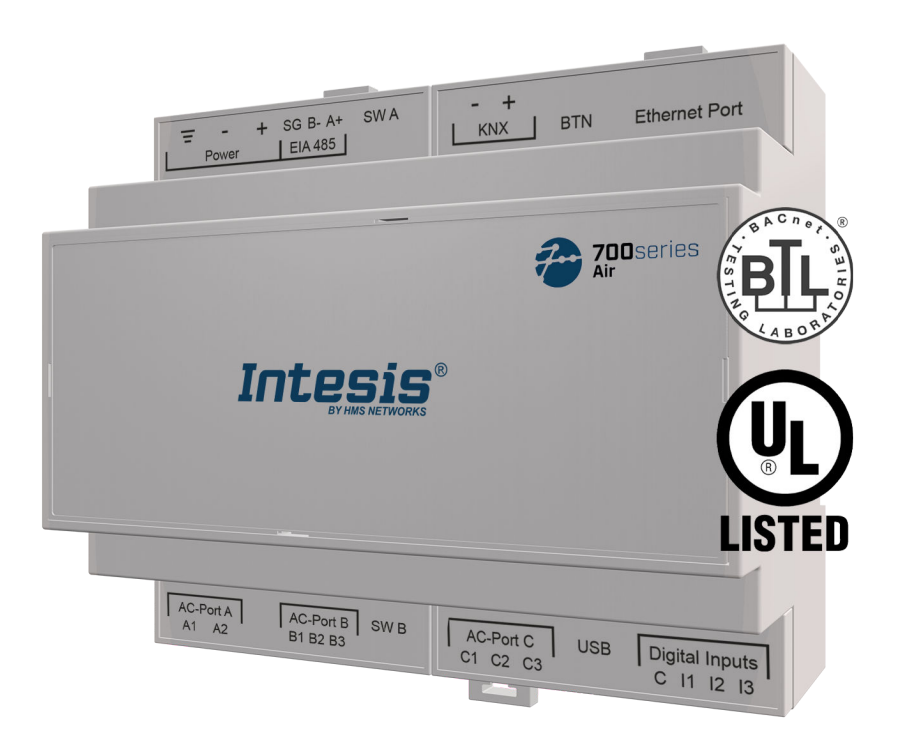

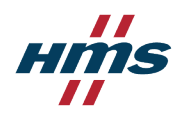

#### Copyright © 2022 Intesis

#### Disclaimer

The information in this document is for informational purposes only. Please inform HMS Networks of any inaccuracies or omissions found in this document. HMS Networks disclaims any responsibility or liability for any errors that may appear in this document.

HMS Networks reserves the right to modify its products in line with its policy of continuous product development. The information in this document shall therefore not be construed as a commitment on the part of HMS Networks and is subject to change without notice. HMS Networks makes no commitment to update or keep current the information in this document.

The data, examples and illustrations found in this document are included for illustrative purposes and are only intended to help improve understanding of the functionality and handling of the product. In view of the wide range of possible applications of the product, and because of the many variables and requirements associated with any particular implementation, HMS Networks cannot assume responsibility or liability for actual use based on the data, examples or illustrations included in this document nor for any damages incurred during installation of the product. Those responsible for the use of the product must acquire sufficient knowledge in order to ensure that the product is used correctly in their specific applications, codes and standards. Further, HMS Networks will under no circumstances assume liability or responsibility for any problems that may arise as a result from the use of undocumented features or functional side effects found outside the documented scope of the product. The effects caused by any direct or indirect use of such aspects of the product are undefined and may include e.g. compatibility issues and stability issues.

## **Table of Contents**

| 1. Description and Order Codes                                 | . 1 |
|----------------------------------------------------------------|-----|
| 2. Licensing                                                   | . 2 |
| 3. General Information                                         | . 3 |
| 3.1. Intended Use of the User Manual                           | . 3 |
| 3.2. General Safety Information                                | . 3 |
| 3.3. Admonition Messages and Symbols                           | . 3 |
| 4. Overview                                                    | . 5 |
| 4.1. Inside the Package                                        | . 6 |
| 4.2. Gateway Main Features                                     | . 6 |
| 4.3. Gateway General Functionality                             | . 7 |
| 5. Hardware                                                    | . 8 |
| 5.1. Mounting                                                  | . 8 |
| 5.2. Connection                                                | 10  |
| 5.2.1. Gateway Connectors                                      | 10  |
| 5.2.2. Common Connections                                      | 12  |
| 5.2.2.1. Connecting the Gateway to the Power Supply            | 12  |
| 5.2.2.2. Connecting the Gateway to the Air Conditioning System | 12  |
| 5.2.3. Connection Procedure for Modbus                         | 13  |
| 5.2.4. Connection Procedure for KNX                            | 15  |
| 5.2.5. Connection Procedure for BACnet                         | 16  |
| 5.2.6. Connection Procedure for Home Automation                | 18  |
| 5.3. LED Indicators                                            | 19  |
| 5.4. DIP Switches                                              | 21  |
| 5.5. Push Button                                               | 22  |
| 5.6. Technical Specifications                                  | 23  |
| 5.7. Dimensions                                                | 24  |
| 6. Available Applications                                      | 25  |
| 6.1. Integration into Modbus Systems                           | 25  |
| 6.1.1. Modbus Registers                                        | 25  |
| 6.2. Integration into KNX Systems                              | 28  |
| 6.2.1. KNX Signals                                             | 28  |
| 6.3. Integration into BACnet Systems                           | 33  |
| 6.3.1. BACnet Objects                                          | 33  |
| 6.4. Integration into Home Automation Systems                  | 36  |
| 6.4.1. Home Automation Signals                                 | 36  |
| 7. Late Configuration: Change the Gateway's Protocol           | 37  |
| 8. Error Codes                                                 | 38  |

## **1. Description and Order Codes**

#### IN770AIR00x0000 Gateway

Modbus®, KNX®, BACnet®, and Home Automation® gateway for Samsung® air conditioning systems

| ORDER CODE                                                                         | LEGACY ORDER CODE               |  |  |
|------------------------------------------------------------------------------------|---------------------------------|--|--|
| IN770AIR00x0000 <sup>1</sup>                                                       |                                 |  |  |
|                                                                                    |                                 |  |  |
|                                                                                    | INKNXSAM0040000 INKNXSAM0080000 |  |  |
|                                                                                    | INMBSSAM0040000 INMBSSAM0080000 |  |  |
|                                                                                    | INMBSSAM0160000 INMBSSAM0640000 |  |  |
| <sup>1</sup> The <b>x</b> stands for S, M, or L, depending on the license you have |                                 |  |  |
| purchased. (See the next section).                                                 |                                 |  |  |

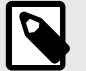

#### NOTE

The order code may vary depending on the product seller and the buyer's location.

# 2. Licensing

#### Distribution license(s) for the IN770AIR00xO000 gateway:

| Order Code      | License | Maximum AC units |               |  |
|-----------------|---------|------------------|---------------|--|
| Ofder Code      |         | Indoor units     | Outdoor units |  |
| IN770AIR00SO000 | Small   | 16               | 16            |  |
| IN770AIR00M0000 | Medium  | 64               | 16            |  |

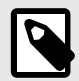

### NOTE

The order code may vary depending on the product seller and the buyer's location.

## **3.** General Information

## 3.1. Intended Use of the User Manual

This manual contains the main features of this Intesis gateway and the instructions for its appropriate installation, configuration, and operation.

The contents of this manual should be brought to the attention of any person who installs, configures, or operates this gateway or any associated equipment.

Keep this manual for future reference during the installation, configuration, and operation.

## 3.2. General Safety Information

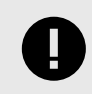

#### IMPORTANT

Follow these instructions carefully. Improper work may seriously harm your health and damage the gateway and/or any other equipment connected to it.

Only technical personnel, following these instructions and the country legislation for installing electrical equipment, can install and manipulate this gateway.

Install this gateway indoors, in a restricted access location, avoiding exposure to direct solar radiation, water, high relative humidity, or dust.

All wires (for communication and power supply, if needed) must only be connected to networks with indoor wiring. All communication ports are considered for indoor use and must only be connected to SELV circuits.

Disconnect all systems from their power source before manipulating and connecting them to the gateway.

Use SELV-rated NEC class 2 or limited power source (LPS) power supply.

Supply always a correct voltage to power the gateway. See Technical Specifications (page 23).

Respect the expected polarity of power and communication cables when connecting them to the gateway.

## 3.3. Admonition Messages and Symbols

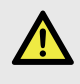

#### DANGER

Instructions that must be followed to avoid an imminently hazardous situation that, if not avoided, will result in death or severe injury.

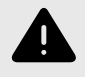

### WARNING

Instructions that must be followed to avoid a potentially hazardous situation that, if not avoided, could result in death or severe injury.

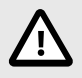

#### CAUTION

Instruction that must be followed to avoid a potentially hazardous situation that, if not avoided, could result in minor or moderate injury.

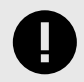

#### **IMPORTANT**

Instruction that must be followed to avoid a risk of reduced functionality and/or damage to the equipment or to avoid a network security risk.

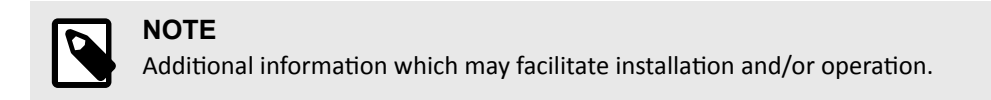

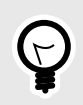

## TIP

Helpful advice and suggestions.

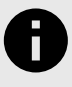

## NOTICE

Remarkable Information.

## 4. Overview

This document describes the available applications for this IN770AIR00xO000 gateway.

0

IMPORTANT

This document assumes that the user is familiar with these technologies.

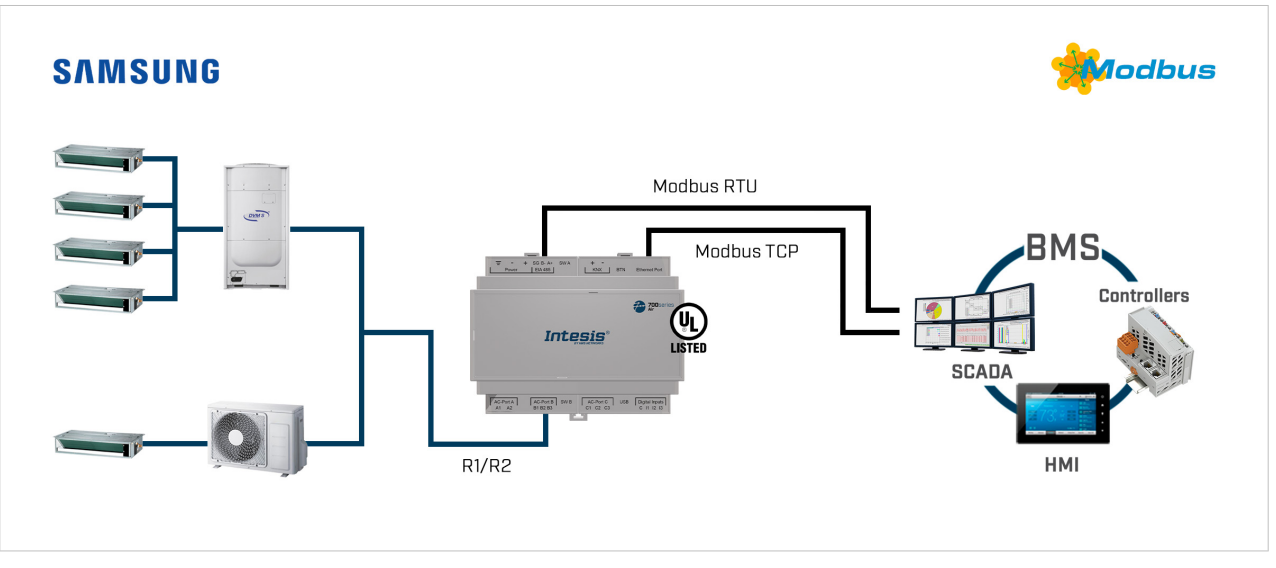

Figure 1. Integration of Samsung AC systems into Modbus installations

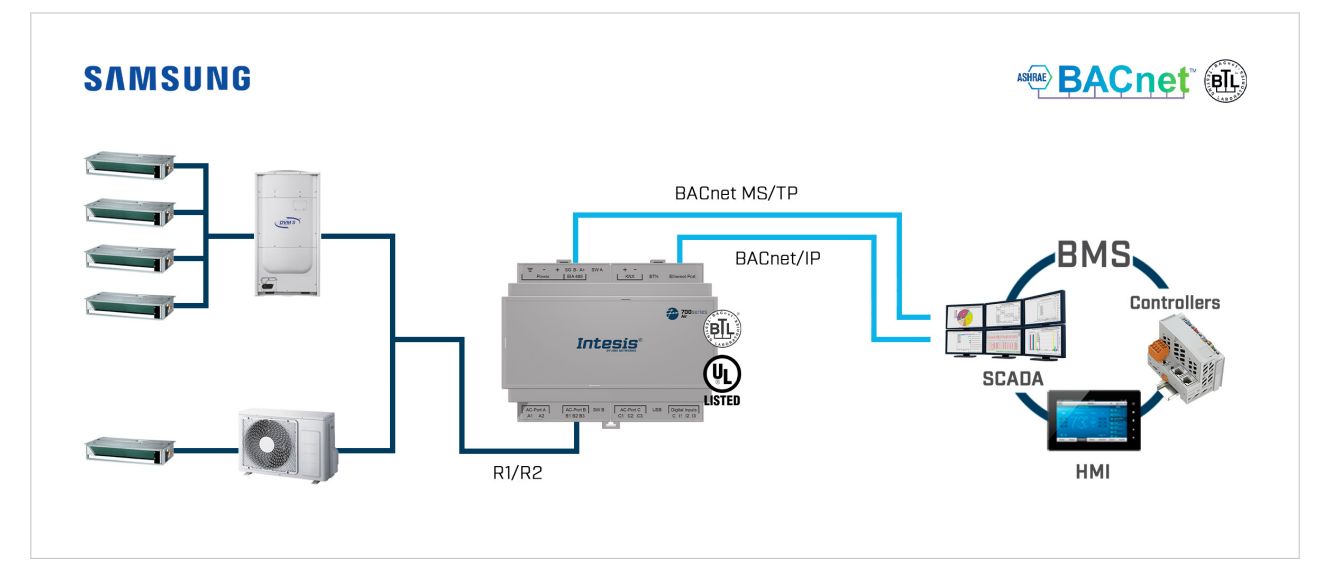

Figure 2. Integration of Samsung AC systems into BACnet installations

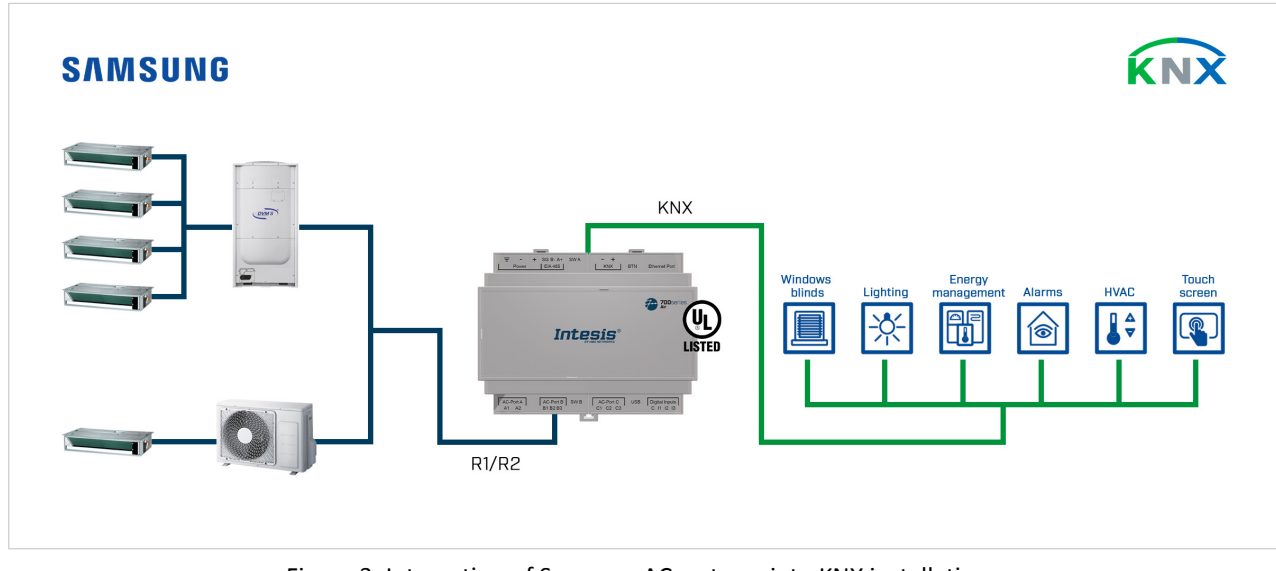

Figure 3. Integration of Samsung AC systems into KNX installations

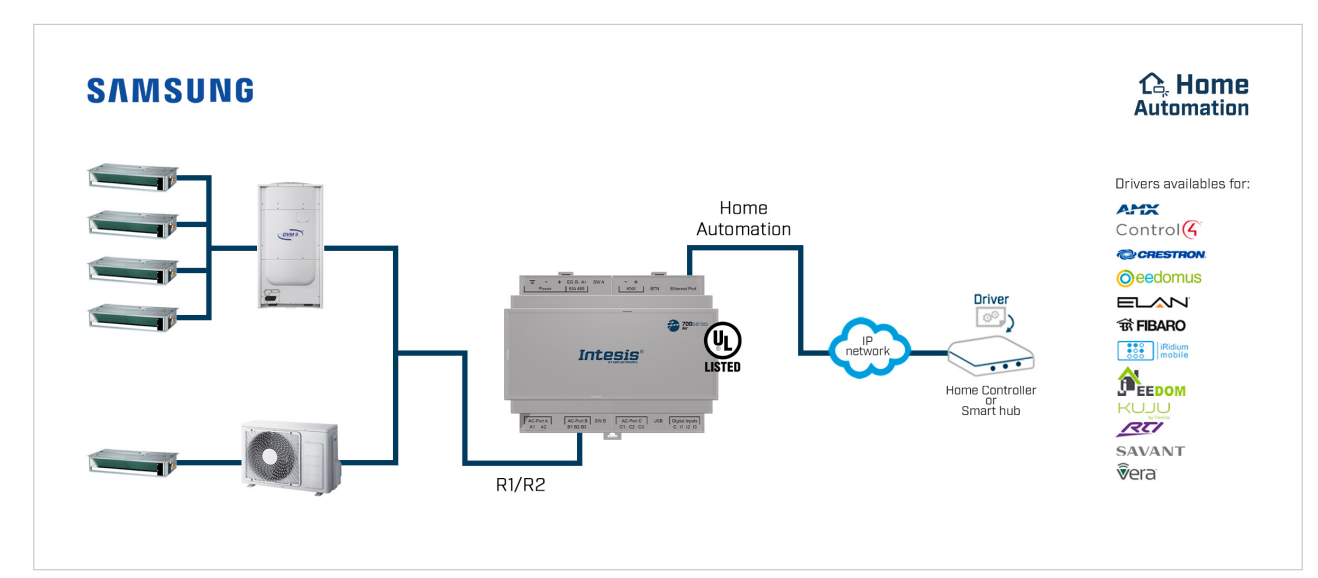

Figure 4. Integration of Samsung AC systems into Home Automation installations

## 4.1. Inside the Package

Items included:

- Intesis IN770AIR00x0000 gateway
- USB Mini-B type to USB A type cable
- Installation sheet

## 4.2. Gateway Main Features

- Several applications available: Configurable for BACnet/IP and MS/TP, Modbus TCP and RTU, KNX, and Home Automation communication protocols.
- Late configuration: Change between applications easily.
- Scan function: Find the devices connected to the air conditioning bus.
- Specific signals to monitor outdoor units.
- 2 x DIP switches for the EIA-485 connector termination and polarization configuration.
- 14 LEDs indicate the operating status for both the gateway and the communication bus.

- DIN rail and wall mounting case.
- Accredited with the main certifications for electronic equipment.
- Multiple ports for serial and TCP/IP communication:
  - Green pluggable terminal block for EIA-485 (3 poles)
  - Orange pluggable terminal block for KNX (2 poles)
  - Ethernet
  - Green pluggable terminal block for binary inputs (4 poles)
  - USB Mini-B type 2.0 port for connection to the PC
  - Green pluggable terminal block for AC connection (2 poles)
  - Green pluggable terminal block for AC connection (3 poles)
  - Green pluggable terminal block for AC connection (3 poles)

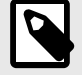

NOTE

Depending on the AC bus, some of these AC connection ports are not used.

## 4.3. Gateway General Functionality

With this Intesis IN770AIR00xO000 gateway, you can easily integrate Samsung air conditioning (AC) systems into an installation based on Modbus TCP, Modbus RTU, KNX, BACnet/IP, BACnet MS/TP, or Home Automation. To do so, the gateway acts as a server device of the installation itself, accessing all signals from each air conditioner unit and controlling the whole AC network.

The gateway is continuously polling the AC network, storing in its memory the current status of every signal you want to track and serving this data to the installation when requested. Also, when a signal status changes, the gateway sends a write telegram to the installation, waits for the response, and performs the corresponding action.

A lack of response from a signal activates a communication error, allowing you to know which signal from which AC unit is not correctly working.

## 5. Hardware

## 5.1. Mounting

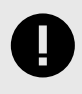

#### IMPORTANT

Before mounting, please ensure that the chosen installation place preserves the gateway from direct solar radiation, water, high relative humidity, or dust.

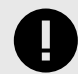

#### IMPORTANT

Maximum mounting height: below 2 meters (6.5 feet).

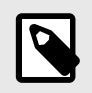

#### NOTE

Mount the gateway on a wall or over a DIN rail. We recommend the DIN rail mounting option, preferably inside a grounded metallic industrial cabinet.

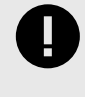

#### IMPORTANT

Ensure the gateway has sufficient clearances for all connections when mounted. See Dimensions (page 24).

#### Wall mounting

1. Press the top side mobile clips in the rear panel until you hear a *click*.

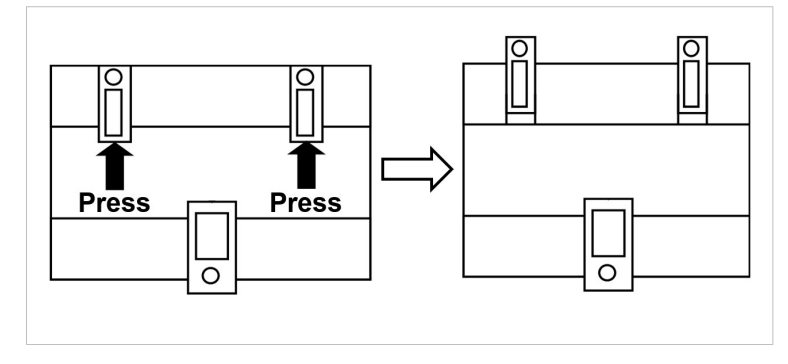

2. Use the clip holes to fix the gateway on the wall using screws.

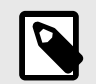

Use M3 screws, 25 mm (1") length.

3. Make sure the gateway is firmly fixed.

NOTE

#### **DIN rail mounting**

Keep the clips down in their original position.

- 1. Fit the gateway's top side clips in the upper edge of the DIN rail.
- 2. Use a screwdriver or similar to pull the bottom clip down.
- 3. Fit the low side of the gateway in the DIN rail and let the clip switch back to its original position, locking the gateway to the rail.
- 4. Make sure the gateway is firmly fixed.

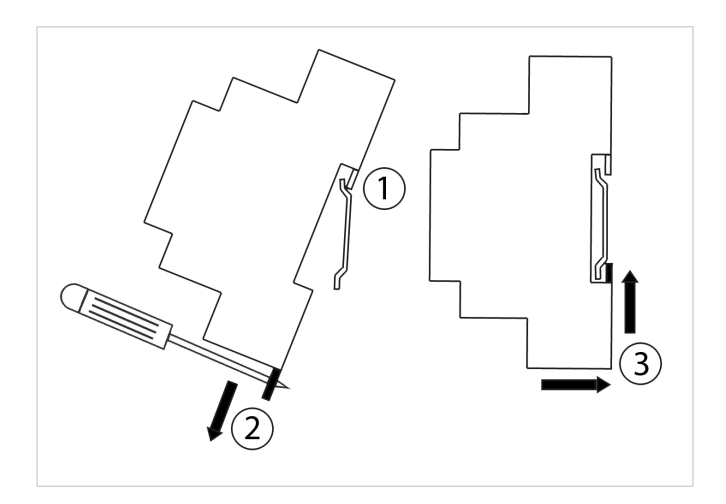

## 5.2. Connection

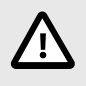

CAUTION

Disconnect all systems from the power source before manipulating and connecting them to the gateway.

### 5.2.1. Gateway Connectors

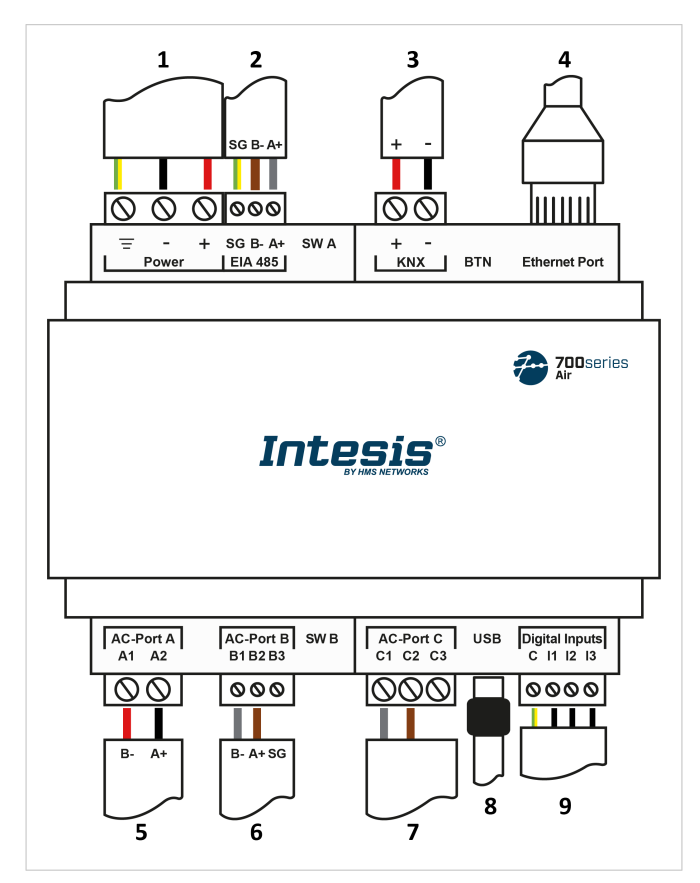

Figure 5. General view of all gateway connectors

- 1. Power supply: 12 to 36 VDC / 24 VAC
- 2. Port EIA 485: For RS 485 serial bus connection
- 3. Port KNX: Exclusive to the KNX bus
- 4. Ethernet Port: For TCP/IP and Home Automation connection
- 5. AC-Port A: Not used

- 6. AC-Port B: Sambung bus (R1/R2)
- 7. AC-Port C: Not used
- 8. USB: Connection with the PC for configuration purposes
- 9. Binary inputs: Dry contact (optional)

You can also use the Ethernet Port to connect the gateway and the PC for configuration purposes.

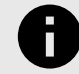

#### NOTICE

NOTE

The common connectors (those used for all applications), specific connectors (those used for each application), and the connection procedures are deeply explained in the following sections.

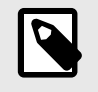

### NOTE

Mount the gateway in the desired installation site before wiring.

## 

Use solid or stranded wires (twisted or with ferrule).

Wire cross-section/gauge for all wire connectors:

- 1 core: 0.5 to 2.5 mm<sup>2</sup> (24 to 11 AWG).
- 2 cores: 0.5 to 1.5mm<sup>2</sup> (24 to 15 AWG).
- 3 cores: not permitted.

#### Summary tables

| BMS Protocol    | Port EIA 485 | Port KNX   | Ethernet                    |
|-----------------|--------------|------------|-----------------------------|
| BACnet          | BACnet MS/TP | (Not used) | BACnet/IP and Console       |
| Modbus          | Modbus RTU   | (Not used) | Modbus TCP and Console      |
| KNX             | (Not used)   | KNX        | Console                     |
| Home Automation | (Not used)   | (Not used) | Home Automation and Console |

| AC Manufacturer | Port A     | Port B | Port C     | Ethernet   |
|-----------------|------------|--------|------------|------------|
| Samsung         | (Not used) | R1/R2  | (Not used) | (Not used) |

| Bus connectors pinout |               |               |               |  |
|-----------------------|---------------|---------------|---------------|--|
| EIA 485 Port A        |               | Port B        | Port C        |  |
| B- (NEG pole)         | A1 (NEG pole) | B1 (NEG pole) | C1 (NEG pole) |  |
| A+ (POS pole)         | A2 (POS pole) | B2 (POS pole) | C2 (POS pole) |  |
| SG (Ground)           |               | B3 (Ground)   |               |  |

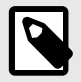

### NOTE

To know more about each port's specifications, see Technical Specifications (page 23).

### 5.2.2. Common Connections

#### 5.2.2.1. Connecting the Gateway to the Power Supply

The power supply connector is a green pluggable terminal block (3 poles) labeled as **Power**.

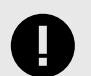

#### IMPORTANT

- Use SELV-rated NEC class 2 or limited power source (LPS) power supply.
- Connect the gateway's ground terminal to the installation grounding.
- A wrong connection may cause earth loops that can damage the Intesis gateway and/or any other system equipment.

Apply the voltage within the admitted range and of enough power:

- For DC: 12 .. 36 VDC (+/-10%), Max: 250 mA
- For AC: 24 VAC (+/-10 %), 50-60 Hz, Max: 127 mA

Recommended voltage: 24 VDC, Max: 127 mA

#### IMPORTANT

- When using a DC power supply: Respect the polarity labeled on the power connector for the positive and negative wires.
- When using an AC power supply: Ensure the same power supply is not powering any other device.

#### 5.2.2.2. Connecting the Gateway to the Air Conditioning System

Connect the Samsung air conditioning network bus (R1/R2) to the gateway using the **B1** and **B2** poles of the **AC-Port B**.

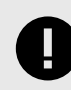

#### **IMPORTANT** Observe polarity

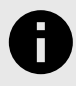

#### NOTICE

See the wiring diagram in the gateway connectors figure: General view of all gateway connectors (page 10).

### 5.2.3. Connection Procedure for Modbus

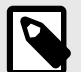

#### NOTE

Remember to check the Common Connections (page 12).

#### For Modbus TCP:

1. Connect the Modbus TCP Ethernet cable to the gateway's Ethernet Port.

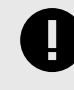

#### IMPORTANT

Use a straight Ethernet UTP/FTP CAT5 or higher cable.

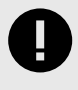

#### IMPORTANT

If communicating through the LAN of the building, contact the network administrator and make sure traffic on the used port is allowed through all LAN paths.

#### NOTE

When commissioning the gateway for the first time, DHCP will be enabled for 30 seconds. After that time, the default IP address 192.168.100.246 will be set.

#### For Modbus RTU:

1. Connect the Modbus RTU communication cable to the gateway's EIA-485 port.

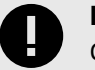

## IMPORTANT

Observe polarity.

#### IMPORTANT

Remember the characteristics of the standard EIA-485 bus:

- Maximum distance of 1200 meters (0.75 miles).
- Maximum of 32 devices connected to the bus.
- A termination resistor of 120 ohms (Ω) is needed at each end of the bus. The gateway
  has an internal bus biasing circuit already incorporating the termination resistor. It can be
  enabled using the DIP switch block (SW A) dedicated to the EIA-485 port:
  Position 1
  - ON: 120  $\Omega$  termination active.
  - OFF: 120  $\Omega$  termination inactive.

#### Position 2 and 3

- ON: Polarization active.
- OFF: Polarization inactive.

For further details, see DIP Switches (page 21).

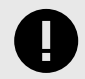

#### IMPORTANT

If the termination resistor is enabled and you install the gateway at an end of the bus, do not install an additional termination resistor at that end.

2. Use the supplied USB Mini-B type to A type cable to connect the gateway, through its **USB** port, to a PC to configure it with Intesis MAPS.

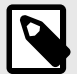

## NOTE

For Modbus RTU only, you can use the **Ethernet Port** to connect the gateway and the PC instead.

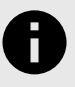

### NOTICE

Find all you need to know about the gateway configuration and Intesis MAPS in the IN770AIR00x0000 Gateway configuration guide.

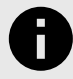

## NOTICE

See the wiring diagram in the gateway connectors figure: General view of all gateway connectors (page 10)

## 5.2.4. Connection Procedure for KNX

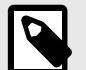

### NOTE

Remember to check the Common Connections (page 12).

1. Connect the KNX TP communication cable to the gateway's KNX port.

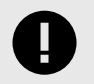

**IMPORTANT** Observe polarity.

2. Use the supplied USB Mini-B type to A type cable to connect the gateway, through its **USB** port, to a PC to configure it with Intesis MAPS.

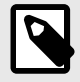

#### NOTE

You can use the **Ethernet Port** to connect the gateway and the PC instead.

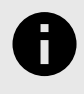

### NOTICE

Find all you need to know about the gateway configuration and Intesis MAPS in the IN770AIR00xO000 Gateway configuration guide.

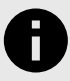

#### NOTICE

See the wiring diagram in the gateway connectors figure: General view of all gateway connectors (page 10)

### 5.2.5. Connection Procedure for BACnet

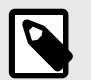

Remember to check the Common Connections (page 12).

#### For BACnet/IP:

NOTE

- 1. Connect the BACnet/IP Ethernet cable to the gateway's **Ethernet Port**. The correct cable to use depends on where the gateway is connected:
  - Connecting directly to a BACnet/IP device: use a crossover Ethernet UTP/FTP CAT5 or higher cable.
  - Connecting to a hub or switch of the LAN of the building: use a straight Ethernet UTP/FTP CAT5 or higher cable.

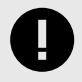

#### IMPORTANT

When commissioning the gateway for the first time, DHCP will be enabled for 30 seconds. After that time, the default IP address 192.168.100.246 will be set.

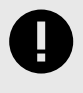

#### IMPORTANT

If communicating through the LAN of the building, contact the network administrator and make sure traffic on the used port is allowed through all LAN paths.

#### For BACnet MS/TP:

1. Connect the BACnet MS/TP communication cable to the gateway's EIA-485 port.

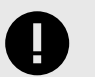

#### IMPORTANT

Observe polarity.

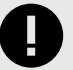

#### IMPORTANT

Remember the characteristics of the standard EIA-485 bus:

- Maximum distance of 1200 meters (0.75 miles).
- Maximum of 32 devices connected to the bus.
- A termination resistor of 120 ohms (Ω) is needed at each end of the bus. The gateway
  has an internal bus biasing circuit already incorporating the termination resistor. It can be
  enabled using the DIP switch block dedicated to the EIA-485 port:
  Position 1
  - ON: 120  $\Omega$  termination active.
  - OFF: 120  $\Omega$  termination inactive.

Position 2 and 3

- ON: Polarization active.
- OFF: Polarization inactive.

For further details, see DIP Switches (page 21).

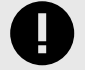

#### IMPORTANT

If the termination resistor is enabled and you install the gateway at one end of the bus, do not install an additional termination resistor at that end.

2. Use the supplied USB Mini-B type to A type cable to connect the gateway, through its **USB** port, to a PC to configure it with Intesis MAPS.

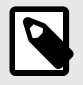

### NOTE

For BACnet MS/TP only, you can use the **Ethernet Port** to connect the gateway and the PC instead.

## NOTICE

Find all you need to know about the gateway configuration and Intesis MAPS in the IN770AIR00xO000 Gateway configuration guide.

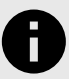

## NOTICE

See the wiring diagram in the gateway connectors figure: General view of all gateway connectors (page 10)

### 5.2.6. Connection Procedure for Home Automation

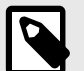

NOTE

Remember to check the Common Connections (page 12).

1. Connect the Home Automation Ethernet cable to the gateway's Ethernet Port.

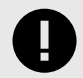

#### IMPORTANT

Use a straight Ethernet UTP/FTP CAT5 or higher cable.

| Ì |  |
|---|--|
| J |  |

#### IMPORTANT

If communicating through the LAN of the building, contact the network administrator and make sure traffic on the used port is allowed through all LAN paths.

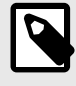

#### NOTE

When commissioning the gateway for the first time, DHCP will be enabled for 30 seconds. After that time, the default IP address 192.168.100.246 will be set.

2. Use the supplied USB Mini-B type to A type cable to connect the gateway, through its **USB** port, to a PC to configure it with Intesis MAPS.

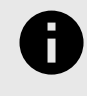

#### NOTICE

Find all you need to know about the gateway configuration and Intesis MAPS in the IN770AIR00xO000 Gateway configuration guide.

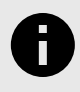

#### NOTICE

See the wiring diagram in the gateway connectors figure: General view of all gateway connectors (page 10)

## 5.3. LED Indicators

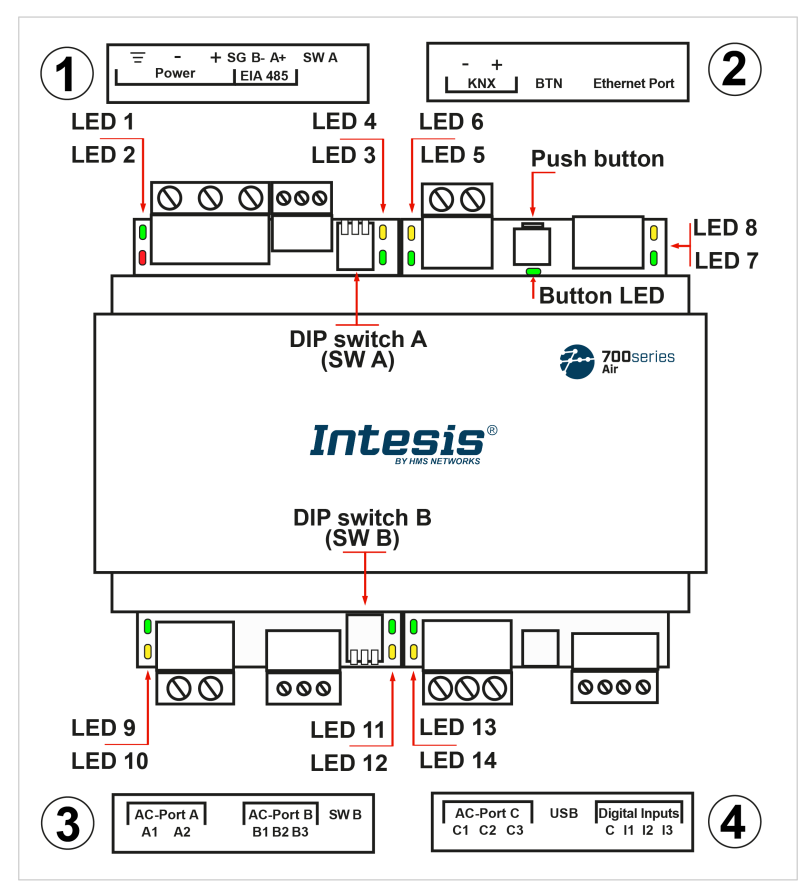

Figure 6. Gateway layout

| LED         | Color    | Description                          |  |  |  |
|-------------|----------|--------------------------------------|--|--|--|
|             | Top side |                                      |  |  |  |
| LED 1 (PWR) | Green    | Power on (not programmable)          |  |  |  |
| LED 2 (ERR) | Red      | Blinking: Hardware error             |  |  |  |
| LED 3       | Green    | 485 Tx (RS485 for BACnet or Modbus)  |  |  |  |
| LED 4       | Yellow   | 485 Rx (RS485 for BACnet or Modbus)  |  |  |  |
| LED 5       | Green    | KNX Port Tx                          |  |  |  |
| LED 6       | Yellow   | KNX Port Rx                          |  |  |  |
|             |          | KNX: Programming mode on             |  |  |  |
| BUTTON LED  | Green    | BACnet: BACnet link established      |  |  |  |
|             |          | Modbus and Home Automation: Not used |  |  |  |
| LED 7       | Green    | Ethernet link established            |  |  |  |
| LED 8       | Yellow   | Ethernet speed                       |  |  |  |
|             |          | Bottom side                          |  |  |  |
| LED 9       | Green    | AC-Port A Tx (HBS)                   |  |  |  |
| LED 10      | Yellow   | AC-Port A Rx (HBS)                   |  |  |  |
| LED 11      | Green    | AC-Port B Tx (RS485)                 |  |  |  |
| LED 12      | Yellow   | AC-Port B Rx (RS485)                 |  |  |  |
| LED 13      | Green    | AC-Port C Tx (UFO-SLQ)               |  |  |  |
| LED 14      | Yellow   | AC-Port C Rx (UFO-SLQ)               |  |  |  |

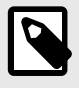

## NOTE

LEDs are hidden behind the four frontal labeled covers. These covers are assembled by pressure, so you just need to pull them to remove them.

## 5.4. DIP Switches

See figure: Gateway layout (page 19)

1: DIP switch A (SW A).

2: DIP switch B (SW B).

Each DIP switch is dedicated to a 485 port, and its function is to activate or deactivate the termination resistor and the polarization of each port:

| Position |              | n            | Description  |                                                      |  |
|----------|--------------|--------------|--------------|------------------------------------------------------|--|
|          | 1            | 2            | 3            | Description                                          |  |
|          | $\uparrow$   | х            | х            | 120 $\Omega$ termination active                      |  |
|          | $\downarrow$ | х            | х            | 120 $\Omega$ termination inactive (default position) |  |
|          | х            | $\uparrow$   | $\uparrow$   | Polarization active (default position)               |  |
|          | х            | $\downarrow$ | $\downarrow$ | Polarization inactive                                |  |

## 5.5. Push Button

Find the push button at the top side, between the KNX and the Ethernet connectors.

See Figure Gateway layout (page 19)

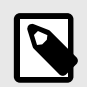

The button is hidden and only accessible using a thin object like a paper clip.

Common functionality:

NOTE

#### **Reset factory settings**

- 1. Push the button.
- 2. Power on the gateway.
- 3. Wait four seconds.
- 4. Release the button.

Functionalities depending on the current project:

#### BACnet

• Push the button to send an I-Am message to all BACnet ports.

#### KNX

• Push the button to switch between normal mode and programming mode.

## 5.6. Technical Specifications

|                         | Plastic, type PC (UL 94 V-0). Color: Light Grey. RAL 7035                  |                             |  |
|-------------------------|----------------------------------------------------------------------------|-----------------------------|--|
| Case                    | Net dimensions (dxwxh): 90x106x58 mm / 3.5x4.2x2.3"                        |                             |  |
|                         | Recommended space for installation (dxwxh): 130x115x100 mm / 5.1x4.5x      |                             |  |
| ••                      | Wall: M3 25mm (1") length screws. Secure mounting: below 2 meters (6 feet) |                             |  |
| Mounting                | DIN rail (recommended mounting) EN607                                      | 715 TH35                    |  |
|                         | Solid wires or stranded wires (twisted or                                  | with ferrule)               |  |
|                         | Per terminal:                                                              |                             |  |
| Wires (for power        | 1 core: 0.5 to 2.5mm <sup>2</sup> (24 to 11 AWG)                           |                             |  |
| supply and low-         | 2 cores: 0.5 to 1.5mm <sup>2</sup> (24 to 15 AWG)                          |                             |  |
| voltage signals         | 3 cores: not permitted                                                     |                             |  |
|                         | For distances longer than 3.05 meters (10                                  | ) feet), use class 2 cables |  |
|                         | 1 x Green pluggable terminal block (3 pol                                  | es)                         |  |
| Power                   | 12 to 36 VDC +/-10%, Max.: 250 mA                                          |                             |  |
| rower                   | 24 VAC +/-10% 50-60 Hz, Max.: 127 m/                                       | A                           |  |
|                         | Recommended: 24 VDC                                                        |                             |  |
| Ethernet                | 1 x Ethernet 10/100 Mbps RJ45                                              |                             |  |
|                         | 1 x Green pluggable terminal block (3 pol                                  | es)                         |  |
| Port EIA 485            | SGND (Reference ground or shield)                                          |                             |  |
|                         | 1500VDC isolation from other ports                                         |                             |  |
| Port KNX                | 1 x Orange pluggable terminal block (2 poles): A, B                        |                             |  |
|                         | AC-Port A (serial, 2 poles): Not used                                      |                             |  |
| AC Ports                | AC-Port B (serial, 3 poles): AC bus connec                                 | tion (R1/R2)                |  |
|                         | AC-Port C: (serial, 3 poles): Not used                                     |                             |  |
|                         | 2 x Run (Power/Error)                                                      | 2 x Ethernet Link/Speed     |  |
| LEDs                    | 2 x Port EIA-485 TX/RX                                                     | 2 x AC-Port A TX/RX         |  |
| 2205                    | 2 x Port KNX TX/TR                                                         | 2 x AC-Port B TX/RX         |  |
|                         | 1 x Button indicator                                                       | 2 x AC-Port C TX/RX         |  |
|                         | 1 x Green pluggable terminal block (4 pol                                  | es)                         |  |
| Binary inputs           | 11, 12, 13, and Common                                                     |                             |  |
|                         | 1500 VDC isolation from other ports                                        |                             |  |
| Console port            | USB Mini-B type 2.0 compliant                                              |                             |  |
| consere port            | 1500 VDC isolation                                                         |                             |  |
|                         | 2 x DIP switch blocks for EIA-485 serial po                                | ort configuration:          |  |
|                         | Position 1:                                                                |                             |  |
| SW A                    | On: 120 $\Omega$ termination active                                        |                             |  |
| SW B                    | Off: 120 Ω termination inactive                                            |                             |  |
|                         | Position 2 and 3:                                                          |                             |  |
|                         | Un: Polarization active Off: Polarization inactive                         |                             |  |
| Push button             | Refer to the user manual                                                   |                             |  |
| Operational             | Celsius: 0 60°C                                                            |                             |  |
| temperature             | Fahrenheit: 32 140ºF                                                       |                             |  |
| Operational<br>humidity | 5 to 95%. No condensation                                                  |                             |  |
| Protection              | IP20 (IEC60529)                                                            |                             |  |
|                         |                                                                            |                             |  |

## 5.7. Dimensions

- Net dimensions (DxWxH) Millimeters: 90 x 106 x 58 mm Inches: 3.5 x 4.2 x 2.3"
- Clear space for installation (DxWxH) Millimeters: 130 x 115 x 100 mm Inches: 5.1 x 4.5 x 3.9"

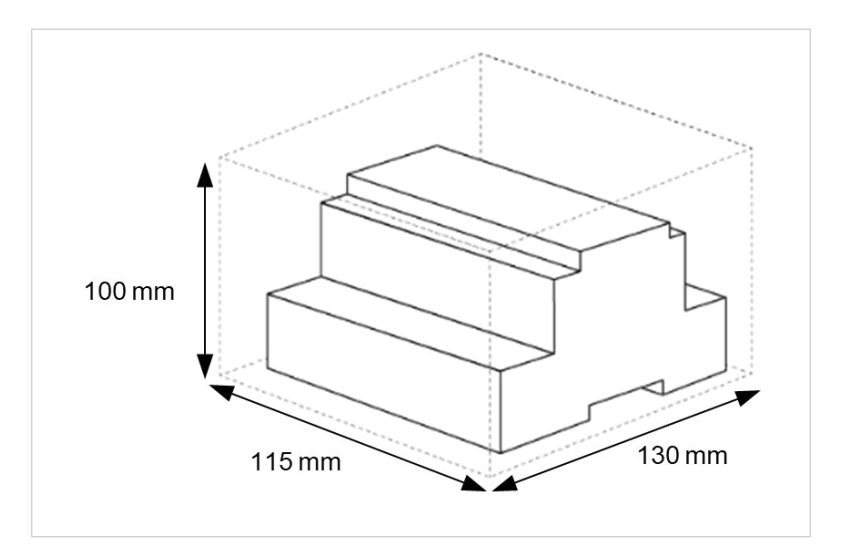

## 6. Available Applications

## 6.1. Integration into Modbus Systems

#### 6.1.1. Modbus Registers

NOTICE

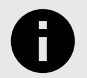

This part is common for Modbus RTU and TCP.

#### Functions to read Modbus registers:

- 03 Read Holding Registers.
- 04 Read Input Registers.

#### Function to write Modbus registers

• 06 Single Multiple Holding Registers.

Modbus register contents are expressed in most significant bit (MSB) .. less significant bit (LSB).

The following tables list all available Modbus registers for the gateway.

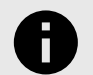

#### NOTICE

Read/write parameter terminology:

- **R**: Read-only register.
- W: Write-only register.
- **RW**: Read and write register.

#### Table 1. Global signals

| Register name                                | Possible values          | R/W |
|----------------------------------------------|--------------------------|-----|
| On (all the units)                           | 1-Set the units On       | W   |
| Off (all the units)                          | 1-Set the units Off      | W   |
| Operation Mode Auto (all the units)          | 1-Set Auto Mode          | W   |
| Operation Mode Heat (all the units)          | 1-Set Heat Mode          | w   |
| Operation Mode Dry (all the units)           | 1-Set Dry Mode           | W   |
| Operation Mode Fan (all the units)           | 1-Set Fan Mode           | w   |
| Operation Mode Cool (all the units)          | 1-Set Cool Mode          | w   |
| Operation Mode Cool Storage (all the units)  | 1-Set Cool Storage Mode  | w   |
| Operation Mode Heat Storage (all the units)  | 1-Set Heat Storage Mode  | w   |
| Fan Speed Auto (all the units)               | 1-Set Fan Speed Auto     | w   |
| Fan Speed Low (all the units)                | 1-Set Fan Speed Low      | W   |
| Fan Speed Mid (all the units)                | 1-Set Fan Speed Mid      | w   |
| Fan Speed High (all the units)               | 1-Set Fan Speed High     | w   |
| Vane Position Swing On (all the units)       | 1-Set Swing On           | W   |
| Vane Position Swing Off (all the units)      | 1-Set Swing Off          | w   |
| Temperature Setecist (all the unite) (u1000) | Cool: 18 30 ºC / 64 86ºF | 14/ |
| iemperature setpoint (all the units) (X10ºC) | Heat: 16 30 ºC / 61 86º  | vv  |
| Vent. On (all the units)                     | 1-Set Vent. On           | w   |
| Vent. Off (all the units)                    | 1-Set Vent. Off          | w   |

| Register name                 | Possible values                                  | R/W |
|-------------------------------|--------------------------------------------------|-----|
| Hot Water On (all the units)  | 1-Set Hot Water On                               | W   |
| Hot Water Off (all the units) | 1-Set Hot Water Off                              | w   |
| OU Addressing Error           | 0-OU Addressing OK; 1-Manual Addr in OU required | R   |

#### Table 2. Outdoor units signals

| Register name           | Possible values     | R/W |
|-------------------------|---------------------|-----|
| Oxx_Communication Error | 0-No error, 1-Error | R   |
| OU_xx_IU Master of mode | 0xFF-OU, XX-IU      | R   |

## Table 3. Indoor units signals

| Register name                                    | Possible values                                                                                 | Modbus address formula | R/W  |
|--------------------------------------------------|-------------------------------------------------------------------------------------------------|------------------------|------|
| On/Off                                           | 0-Off, 1-On                                                                                     | (IU address×100)+0     | R, W |
| Operation Mode IU/AHU                            | 0-Auto, 1-Heat, 2-Dry, 3-Fan, 4-Cool                                                            | (IU address×100)+1     | R, W |
| Operation Mode HE                                | 1-Heat, 4-Cool                                                                                  | (IU address×100)+1     | R, W |
| Operation Mode EHS/ERV+                          | 0-Auto, 1-Heat, 4-Cool                                                                          | (IU address×100)+1     | R, W |
| Operation Mode CHILLER                           | 1-Heat, 4-Cool, 5-Cool Storage, 6-Heat Storage                                                  | (IU address×100)+1     | R, W |
| Fan Speed                                        | 0-Auto, 1-Low, 2-Mid 3-High                                                                     | (IU address×100)+2     | R, W |
| Vane Position Swing                              | 0-Swing Off, 1-Swing On                                                                         | (IU address×100)+3     | R, W |
| <b>T</b>                                         | Cool: 1830ºC / 64 86ºF                                                                          | (111 11 100) 1         |      |
| Temperature Setpoint (X10)                       | Heat: 1630ºC / 61 86ºF                                                                          | (IU address×100)+4     | к, w |
| Ambient Temperature (x10)                        | -41 100°C / -42 212°F                                                                           | (IU address×100)+5     | R    |
| Discharge Setpoint Temp. Cool IU (x10ºC)         | 818ºC/4664ºF                                                                                    | (IU address×100)+6     | R, W |
| Discharge Setpoint Temp Cool AHU (x10°C)         | 8 25ºC / 46 77ºF                                                                                | (IU address×100)+7     | R, W |
| Discharge Setpoint Temp. Heat IU (x10°C)         | 30 43ºC / 86 109ºF                                                                              | (IU address×100)+8     | R, W |
| Discharge Setpoint Temp. Heat AHU (x10ºC)        | 18 43ºC / 64 109ºF                                                                              | (IU address×100)+9     | R, W |
| Discharge Current Temp. (x10ºC)                  | n ºC / n ºF                                                                                     | (IU address×100)+10    | R    |
| Unit Error code                                  | 0-No Error, X-Error (100999)                                                                    | (IU address×100)+11    | R    |
| Error of Slave Chiller Unit                      | 0-No error, X-Error (100 to 999)                                                                | (IU address×100)+12    | R    |
| Slave Chiller Unit in Error                      | b0: 1-Error in Unit 0, b7: 1-Error in Unit 7; b8: 1-Error in Unit<br>8, b15: 1-Error in Unit 15 | (IU address×100)+13    | R    |
| Filter Alarm                                     | 0-Normal, 1-Alarm                                                                               | (IU address×100)+14    | R    |
| Filter Alarm Reset                               | 1-Reset                                                                                         | (IU address×100)+15    | w    |
| Communication Status                             | b0-Exist, b1-Ready, b2-Data updated, b3-Type OK                                                 | (IU address×100)+16    | R    |
| Remote control disablement                       | 0-No disabled, 1-Disabled                                                                       | (IU address×100)+17    | R, W |
| Buzzer Sound On                                  | 1-Set buzzer sound On                                                                           | (IU address×100)+18    | w    |
| Buzzer Sound Off                                 | 1-Set buzzer sound Off                                                                          | (IU address×100)+19    | w    |
| Unit type                                        | 0-Not Defined, 1-IU, 2-HE, 3-HT, 4-AHU, 5-ERV, 6-ERV+, 7-EHS,<br>8-MASTER CHILLER               | (IU address×100)+20    | R    |
| Hot Water On/Off                                 | 0-Off, 1-On                                                                                     | (IU address×100)+21    | R, W |
| Hot Water Mode HE/HT                             | 0-Eco; 1-Stand.; 2-Power                                                                        | (IU address×100)+22    | R, W |
| Hot Water Mode EHS                               | 0-Eco; 1-Standby; 2-Power; 3-Force                                                              | (IU address×100)+23    | R, W |
| Hot Water Setpoint Temp. HE (x10 <sup>o</sup> C) | 30 75ºC / 86 167ºF                                                                              | (IU address×100)+24    | R, W |
| Hot Water Setpoint Temp. HT (x10ºC)              | 35 75ºC / 95 167ºF                                                                              | (IU address×100)+25    | R, W |
| Hot Water Setpoint Temp. EHS (x10ºC)             | 30 70ºC / 86 158ºF                                                                              | (IU address×100)+26    | R, W |
| Hot Water Current Temp. (x10ºC)                  | n ºC / n ºF                                                                                     | (IU address×100)+27    | R    |
| Water In Temp (x10ºC)                            | n ºC / n ºF                                                                                     | (IU address×100)+28    | R    |
| Water Out Temp (x10ºC)                           | n ºC / n ºF                                                                                     | (IU address×100)+29    | R    |
| Water Out Setpoint Temp. HE (x10ºC)              | Cool: 5 25°C / 41 77°F<br>Heat: 15 50°C / 59 122°F                                              | (IU address×100)+30    | R, W |

| Register name                                    | Possible values                                                                                  | Modbus address formula | R/W  |
|--------------------------------------------------|--------------------------------------------------------------------------------------------------|------------------------|------|
| Water Out Setpoint Temp. HT (x10 <sup>o</sup> C) | 25 80 ºC / 77 176ºF                                                                              | (IU address×100)+31    | R, W |
| Water Out Setpoint Temp. EHS (x10ºC)             | Cool: 5 25ºC / 41 77ºF<br>Heat: 15 55ºC / 59 131ºF                                               | (IU address×100)+32    | R, W |
| Water Out Setpoint Temp. CHILLER (x10ºC)         | CHILLER-Cool/Cool Storage (-1025 <sup>o</sup> C) CHILLER-Heat/Hot<br>Water (2555 <sup>o</sup> C) | (IU address×100)+33    | R, W |
| Water Out Average Temp. (x10°C)                  | n ºC / n ºF                                                                                      | (IU address×100)+34    | R    |
| Vent. On/Off                                     | 0-Off, 1-On                                                                                      | (IU address×100)+35    | R, W |
| Vent. Operating Mode                             | 0-Bypass, 1-HeatEx, 2-Sleep, 3-Auto                                                              | (IU address×100)+36    | R, W |
| Vent. Fan Speed                                  | 0-Low, 1-High, 2-Turbo                                                                           | (IU address×100)+37    | R, W |
| WindFree                                         | 0-Disable, 1-Enable                                                                              | (IU address×100)+38    | R, W |
| Air Clean                                        | 0-Disable, 1-Enable                                                                              | (IU address×100)+39    | R, W |
| 360 CST Air Flow Direction                       | 0-Spot, 1-Mid, 2-Wide, 3-Swing                                                                   | (IU address×100)+40    | R, W |
| Dualsetpoint Heat temperature                    | 16 30ºC / 61 86ºF                                                                                | (IU address×100)+41    | R, W |
| Dualsetpoint Cool temperature                    | 18 30ºC / 64 86ºF                                                                                | (IU address×100)+42    | R, W |
| Quiet                                            | 0-Off, 1-On                                                                                      | (IU address×100)+43    | R, W |
| Discharge temperature control On/Off             | 0-Off, 1-On                                                                                      | (IU address×100)+44    | R, W |
| Consumption Yesterday                            | n Wh / n kWh                                                                                     | (IU address×100)+45    | R, W |
| Consumption Today                                | n Wh / n kWh                                                                                     | (IU address×100)+46    | R, W |
| Consumption Total                                | n Wh / n kWh                                                                                     | (IU address×100)+47    | R, W |
| Consumption Yesterday Heat                       | n Wh / n kWh                                                                                     | (IU address×100)+48    | R, W |
| Consumption Today Heat                           | n Wh / n kWh                                                                                     | (IU address×100)+49    | R, W |
| Consumption Total Heat                           | n Wh / n kWh                                                                                     | (IU address×100)+50    | R, W |
| Consumption Yesterday Cool                       | n Wh / n kWh                                                                                     | (IU address×100)+51    | R, W |
| Consumption Today Cool                           | n Wh / n kWh                                                                                     | (IU address×100)+52    | R, W |
| Consumption Total Cool                           | n Wh / n kWh                                                                                     | (IU address×100)+53    | R, W |

## 6.2. Integration into KNX Systems

#### 6.2.1. KNX Signals

The following tables list all available KNX signals for this gateway.

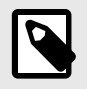

Physical Address: The gateway supports (P/S) and (P/I/S) format levels.

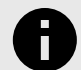

#### NOTICE

NOTE

Communication object flags:

- **Ri (Read on initialization)**: The gateway requests this signal's updated data after an initialization instead of waiting for a change in the signal.
- R: The KNX system can read this signal.
- W: The KNX system can write this signal.
- T: The KNX system receives a telegram when this signal changes its value.
- U: This signal's data is updated after a reboot of either the gateway or the bus.

#### Table 4. Alarm signals

| Object name                        | Possible values                                  | DPT                    | Flags |
|------------------------------------|--------------------------------------------------|------------------------|-------|
| Status_OUXX_Communication Error OU | 0-No error, 1-Error                              | 1.005-DPT_Alarm (1bit) | R, T  |
| Status_OU Addressing Error         | 0-OU Addressing OK; 1-Manual Addr in OU required | 1.005-DPT_Alarm (1bit) | R, T  |

#### Table 5. Global signals

| Object name                      | Possible values                                                         | DPT                              | Flags |
|----------------------------------|-------------------------------------------------------------------------|----------------------------------|-------|
| On/Off (all units)               | 0-Off, 1-On                                                             | 1.001-DPT_Switch (1bit)          | w     |
| Operating Mode (all units)       | 0-Auto, 1-Heat, 3-Cool, 9-Fan, 14-Dry                                   | 20.105-DPT_HVACContrMode (1byte) | w     |
| Operating Mode (all units)       | 0-Auto, 1-Heat, 2-Dry, 3-Fan, 4-Cool, 5-Cool Storage, 6-Heat<br>Storage | 5.x (1byte)                      | w     |
| Operating Mode (all units)       | 0-Cool, 1-Heat, 2-Dry, 3-Fan, 4-Auto, 5-Cool Storage, 6-Heat<br>Storage | 5.x (1byte)                      | w     |
| Fan Speed (all units)            | 1-Low, 2-Mid, 3-High                                                    | 5.x (1byte)                      | w     |
| Fan Speed AUTO (all units)       | 1-Set auto fan; 0-Stop auto fan                                         | 1.001-DPT_Switch (1bit)          | W     |
| Vane position swing (all units)  | 0-Swing Off, 1-Swing On                                                 | 1.001-DPT_Switch (1bit)          | W     |
| Tomporaturo Sotpoint (all units) | Cool: 18 30ºC / 64 86ºF                                                 | 9 001 DBT Value Temp (2bute)     | 14/   |
| Temperature Setpoint (all units) | Heat: 16 30ºC / 61 86ºF                                                 | 5.001-DF1_Value_lemp (20)(e)     | vv    |
| Vent. On/Off (all units)         | 0-Off, 1-On                                                             | 1.001-DPT_Switch (1bit)          | w     |
| Hot Water On/Off (all units)     | 0-Off, 1-On                                                             | 1.001-DPT_Switch (1bit)          | W     |

#### Table 6. Individual units signals

| Object name                   | Possible values                                                         | DPT                              | Flags |
|-------------------------------|-------------------------------------------------------------------------|----------------------------------|-------|
| Control_On/Off                | 0-Off,1-On                                                              | 1.001-DPT_Switch (1bit)          | W     |
| Status_OXXUXX_On/Off          | 0-Off,1-On                                                              | 1.001-DPT_Switch (1bit)          | R, T  |
| Control_OXXUXX_Operation mode | 0-Auto, 1-Heat, 3-Cool, 9-Fan, 14-Dry                                   | 20.105-DPT_HVACContrMode (1byte) | w     |
| Status_OXXUXX_Operation mode  | 0-Auto, 1-Heat, 3-Cool, 9-Fan, 14-Dry                                   | 20.105-DPT_HVACContrMode (1byte) | R, T  |
| Control_OXXUXX_Operation mode | 0-Auto, 1-Heat, 2-Dry, 3-Fan, 4-Cool, 5-Cool<br>Storage, 6-Heat Storage | 5.x (1byte)                      | w     |
| Status_OXXUXX_Operation mode  | 0-Auto, 1-Heat, 2-Dry, 3-Fan, 4-Cool, 5-Cool<br>Storage, 6-Heat Storage | 5.x (1byte)                      | R, T  |

| Object name                                 | Possible values                                                                                          | DPT                           | Flags |
|---------------------------------------------|----------------------------------------------------------------------------------------------------|-------------------------------|-------|
|                                             | 0-Cool, 1-Heat, 2-Dry, 3-Fan, 4-Auto, 5-Cool                                                             | F (4 h +)                     |       |
| Control_OXXUXX_Operation mode               | Storage, 6-Heat Storage                                                                                  | 5.x (1byte)                   | W     |
| Status_OXXUXX_Operation mode                | 0-Cool, 1-Heat, 2-Dry, 3-Fan, 4-Auto, 5-Cool<br>Storage, 6-Heat Storage                                  | 5.x (1byte)                   | R, T  |
| Control_OXXUXX_Mode Cool/Heat               | 0-Cool, 1-Heat                                                                                           | 1.100-DPT_Heat/Cool (1bit)    | W     |
| Status_OXXUXX_Mode Cool/Heat                | 0-Cool, 1-Heat                                                                                           | 1.100-DPT_Heat/Cool (1bit)    | R, T  |
| Control_OXXUXX_Heat mode&ON                 | 0%-Off, 1%-100%-On+Heat                                                                                  | 5.001-DPT_Scaling (1byte)     | w     |
| Control_OXXUXX_Cool mode&ON                 | 0%-Off, 1%-100%-On+Cool                                                                                  | 5.001-DPT_Scaling (1byte)     | w     |
| Control_OXXUXX_Auto mode                    | 1-Set auto mode                                                                                          | 1.001-DPT_Switch (1bit)       | w     |
| Status_OXXUXX_Auto mode                     | 1-Auto mode active, 0-Auto mode not active                                                               | 1.001-DPT_Switch (1bit)       | R, T  |
| Control_OXXUXX_Heat mode                    | 1-Set heat mode                                                                                          | 1.001-DPT_Switch (1bit)       | w     |
| Status_OXXUXX_Heat mode                     | 1-Heat mode active, 0-Heat mode not active                                                               | 1.001-DPT_Switch (1bit)       | R, T  |
| Control_OXXUXX_Cool mode                    | 1-Set cool mode                                                                                          | 1.001-DPT_Switch (1bit)       | w     |
| Status_OXXUXX_Cool mode                     | 1-Cool mode active, 0-Cool mode not active                                                               | 1.001-DPT_Switch (1bit)       | R, T  |
| Control_OXXUXX_Fan mode                     | 1-Set fan mode                                                                                           | 1.001-DPT_Switch (1bit)       | W     |
| Status_OXXUXX_Fan mode                      | 1-Fan mode active, 0-Fan mode not active                                                                 | 1.001-DPT_Switch (1bit)       | R, T  |
| Control_OXXUXX_Dry mode                     | 1-Set dry mode                                                                                           | 1.001-DPT_Switch (1bit)       | w     |
| Status_OXXUXX_Dry mode                      | 1-Dry mode active, 0-Dry mode not active                                                                 | 1.001-DPT_Switch (1bit)       | R, T  |
| Control_OXXUXX_Cool storage mode            | 1-Set cool storage mode                                                                                  | 1.001-DPT_Switch (1bit)       | W     |
| Status_OXXUXX_Cool storage mode             | 1-Cool storage mode active, 0-Cool storage mode not active                                               | 1.001-DPT_Switch (1bit)       | R, T  |
| Control_OXXUXX_Heat storage mode            | 1-Set heat storage mode                                                                                  | 1.001-DPT_Switch (1bit)       | w     |
| Status_OXXUXX_Heat storage mode             | 1-Heat storage mode active, 0-Heat storage mode not active                                               | 1.001-DPT_Switch (1bit)       | R, T  |
| Control_OXXUXX_Fan speed enumerated         | 1-Low, 2-Mid, 3-High                                                                                     | 5.010 (DPT_Value_1_Ucount)    | w     |
| Status_OXXUXX_Fan speed enumerated          | 1-Low, 2-Mid, 3-High                                                                                     | 5.010 (DPT_Value_1_Ucount)    | R, T  |
| Control_OXXUXX_Fan speed scaling            | Thersholds (0 49%, 50 82%, 83 100%)                                                                      | 5.001-DPT_Scaling (1byte)     | w     |
| Status_OXXUXX_Fan speed scaling             | Thersholds (33%, 67%, 100%)                                                                              | 5.001-DPT_Scaling (1byte)     | R, T  |
| Control_OXXUXX_Fan speed low                | 1-Set fan speed low                                                                                      | 1.001-DPT_Switch (1bit)       | w     |
| Status_OXXUXX_Fan speed low                 | 1-Speed low active, 0-Speed low not active                                                               | 1.001-DPT_Switch (1bit)       | R, T  |
| Control_OXXUXX_Fan speed mid                | 1-Set fan speed mid                                                                                      | 1.001-DPT_Switch (1bit)       | w     |
| Status_OXXUXX_Fan speed mid                 | 1-Speed mid active, 0-Speed mid not active                                                               | 1.001-DPT_Switch (1bit)       | R, T  |
| Control_OXXUXX_Fan speed high               | 1-Set fan speed high                                                                                     | 1.001-DPT_Switch (1bit)       | w     |
| Status_OXXUXX_Fan speed high                | 1-Speed high active, 0-Speed high not active                                                             | 1.001-DPT_Switch (1bit)       | R, T  |
| Control_Fan speed Man/Auto                  | 0-Manual; 1-Auto                                                                                         | 1.001-DPT_Switch (1bit)       | w     |
| Status_Fan speed Man/Auto                   | 0-Manual; 1-Auto                                                                                         | 1.001-DPT_Switch (1bit)       | R, T  |
| Control_OXXUXX_Vane position swing          | 0-Swing Off, 1-Swing On                                                                                  | 1.001-DPT_Switch (1bit)       | W     |
| Status_OXXUXX_Vane position swing           | 0-Swing Off, 1-Swing On                                                                                  | 1.001-DPT_Switch (1bit)       | R, T  |
| Control_OXXUXX_Temperature Setpoint (°C)    | Cool: 18 30°C / 64 86°F<br>Heat: 16 30°C / 61 86°F<br>(For Samsung EHS, an external sensor is<br>needed) | 9.001-DPT_Value_Temp (2byte)  | w     |
|                                             | Cool: 18 30ºC / 64 86ºF                                                                                  |                               |       |
| Status OXXIIXX Temperature Setucint (%)     | Heat: 16 30ºC / 61 86ºF                                                                                  | 9 001-DPT Value Temp (2bute)  | RТ    |
|                                             | (For Samsung EHS, an external sensor is needed)                                                          | 5.001-br 1_value_lemp (2byte) | 1, 1  |
|                                             | -41 100 ºC / -42 212ºF                                                                                   |                               |       |
| Status_OXXUXX_AC Ambient Temperature (°C)   | (For Samsung EHS, an external sensor is needed)                                                          | 9.001-DPT_Value_Temp (2byte)  | R, T  |
| Control_OXXUXX_KNX ambient Temperature (PC) | <sup>Q</sup> C (For Samsung EHS, an external sensor is needed)                                           | 9.001-DPT_Value_Temp (2byte)  | W     |
| Control_OXXUXX_Disch.Setpoint Cool IU       | 8 18ºC / 46 64ºF                                                                                         | 9.001-DPT_Value_Temp (2byte)  | W     |

| Object name                                   | Possible values                                                             | DPT                                                         | Flags |
|-----------------------------------------------|-----------------------------------------------------------------------------|-------------------------------------------------------------|-------|
| Status_OXXUXX_Disch.Setpoint Cool IU          | 8 18ºC / 46 64ºF                                                            | 9.001-DPT_Value_Temp (2byte)                                | R, T  |
| Control_OXXUXX_Disch.Setpoint Cool AHU        | 8 25ºC / 46 77ºF                                                            | 9.001-DPT_Value_Temp (2byte)                                | W     |
| Status_OXXUXX_Disch.Setpoint Cool AHU         | 8 25ºC / 46 77ºF                                                            | 9.001-DPT_Value_Temp (2byte)                                | R, T  |
| Control_OXXUXX_Disch.Setpoint Heat IU         | 30 43ºC / 86 109ºF                                                          | 9.001-DPT_Value_Temp (2byte)                                | W     |
| Status_OXXUXX_Disch.Setpoint Heat IU          | 30 43ºC / 86 109ºF                                                          | 9.001-DPT_Value_Temp (2byte)                                | R, T  |
| Control_OXXUXX_Disch.Setpoint Heat AHU        | 18 43ºC / 64 109ºF                                                          | 9.001-DPT_Value_Temp (2byte)                                | W     |
| Status_OXXUXX_Disch.Setpoint Heat AHU         | 18 43ºC / 64 109ºF                                                          | 9.001-DPT_Value_Temp (2byte)                                | R, T  |
| Status_OXXUXX_Disch. Current Temp.            | °C                                                                          | 9.001-DPT_Value_Temp (2byte)                                | R, T  |
| Status_OXXUXX_Unit error code                 | 0-No error, n-Error (100 999)                                               | 8.x (2 byte)                                                | R, T  |
| Status_OXXUXX_Error slave chiller unit        | 0-No error, n-Error (100 999)                                               | 8.x (2 byte)                                                | R, T  |
| Status_OXXUXX_Slave chiller in error          | bn: 1-Error in unit n (b15 b0)                                              | 8.x (2 byte)                                                | R, T  |
| Status_OXXUXX_FilterSign                      | 0-Normal, 1-Alarm                                                           | 1.005-DPT_Alarm (1bit)                                      | R, T  |
| Control_OXXUXX_FilterReset                    | 0-No reset, 1-Reset                                                         | 1.015-DPT_Reset (1bit)                                      | W     |
| Status_OXXUXX_Communication status            | b0-Exist, b1-Ready, b2-Data updated, b3-Type<br>OK                          | 5.x (1byte)                                                 | R, T  |
| Control_OXXUXX_Remote controll disablement    | 0-No disabled, 1-Disabled                                                   | 1.002 DPT_Bool (1bit)                                       | W     |
| Status_OXXUXX_Remote controll disablement     | 0-No disabled, 1-Disabled                                                   | 1.002 DPT_Bool (1bit)                                       | R, T  |
| Control_OXXUXX_Buzzer Sound                   | 0-Buzzer On, 1-Buzzer Off                                                   | 1.001-DPT_Switch (1bit)                                     | W     |
| Status_OXXUXX_Unit type                       | 1-IU, 2-HE, 3-HT, 4-AHU, 5-ERV, 6-ERV+, 7-EHS,<br>8-CHILLER, 13-Not Defined | 5.x (1byte)                                                 | R, T  |
| Control_OXXUXX_HotWater On/Off                | 0-Off, 1-On                                                                 | 1.001-DPT_Switch (1bit)                                     | W     |
| Status_OXXUXX_HotWater On/Off                 | 0-Off, 1-On                                                                 | 1.001-DPT_Switch (1bit)                                     | R, T  |
| Control_OXXUXX_HotWater Mode HE/HT            | 0-Eco; 1-Standby; 2-Power                                                   | 5.x (1byte)                                                 | W     |
| Status_OXXUXX_HotWater Mode HE/HT             | 0-Eco; 1-Standby; 2-Power                                                   | 5.x (1byte)                                                 | R, T  |
| Control_OXXUXX_HotWater Mode EHS              | 0-Eco; 1-Standby; 2-Power; 3-Force                                          | 5.x (1byte)                                                 | w     |
| Status_OXXUXX_HotWater Mode EHS               | 0-Eco; 1-Standby; 2-Power; 3-Force                                          | 5.x (1byte)                                                 | R, T  |
| Control_OXXUXX_HotWater Eco Mode              | 1-Set eco mode                                                              | 1.001-DPT_Switch (1bit)                                     | W     |
| Status_OXXUXX_HotWater Eco Mode               | 1-Eco mode active, 0-Eco mode not active                                    | 1.001-DPT_Switch (1bit)                                     | R, T  |
| Control_OXXUXX_HotWater Standby Mode          | 1-Set standby mode                                                          | 1.001-DPT_Switch (1bit)                                     | W     |
| Status_OXXUXX_HotWater Standby Mode           | 1-Standby mode active, 0-Standby mode not active                            | 1.001-DPT_Switch (1bit)                                     | R, T  |
| Control_OXXUXX_HotWater Power Mode            | 1-Set power mode                                                            | 1.001-DPT_Switch (1bit)                                     | W     |
| Status_OXXUXX_HotWater Power Mode             | 1-Power mode active, 0-Power mode not active                                | 1.001-DPT_Switch (1bit)                                     | R, T  |
| Control_OXXUXX_HotWater Force Mode            | 1-Set force mode                                                            | 1.001-DPT_Switch (1bit)                                     | W     |
| Status_OXXUXX_HotWater Force Mode             | 1-Force mode active, 0-Force mode not active                                | 1.001-DPT_Switch (1bit)                                     | R, T  |
| Control_OXXUXX_HotWater Setpoint HE           | 30 75⁰C / 86 167⁰F                                                          | 9.001-DPT_Value_Temp (2byte)                                | W     |
| Status_OXXUXX_HotWater Setpoint HE            | 30 75⁰C / 86 167⁰F                                                          | 9.001-DPT_Value_Temp (2byte)                                | R, T  |
| Control_OXXUXX_HotWater Setpoint HT           | 35 75⁰C / 95 167⁰F                                                          | 9.001-DPT_Value_Temp (2byte)                                | W     |
| Status_OXXUXX_HotWater Setpoint HT            | 35 75ºC / 95 167ºF                                                          | 9.001-DPT_Value_Temp (2byte)                                | R, T  |
| Control_OXXUXX_HotWater Setpoint EHS          | 30 70ºC / 86 158ºF                                                          | 9.001-DPT_Value_Temp (2byte)                                | W     |
| Status_OXXUXX_HotWater Setpoint EHS           | 30 70ºC / 86 158ºF                                                          | 9.001-DPT_Value_Temp (2byte)                                | R, T  |
| Status_OXXUXX_HotWater Current<br>Temperature | °C                                                                          | 9.001-DPT_Value_Temp (2byte)                                | R, T  |
| Status_OXXUXX_WaterIn Temperature             | °C                                                                          | 9.001-DPT_Value_Temp (2byte)                                | R, T  |
| Status_OXXUXX_WaterOut Temperature            | °C                                                                          | 9.001-DPT_Value_Temp (2byte)                                | R, T  |
|                                               | Cool: 5 25ºC / 41 77ºF                                                      |                                                             |       |
| Control_OXXUXX_WaterOut Setpoint HE           | Heat: 15 50ºC / 59 122ºF                                                    | 9.001-DPT_Value_Temp (2byte)                                | W     |
|                                               | Cool: 5 25ºC / 41 77ºF                                                      |                                                             |       |
| status_UXXUXX_WaterOut Setpoint HE            | Heat: 15 50ºC / 59 122ºF                                                    | 9.001-סעבייאט-19.001 אטרייטי<br>אטריטער אטיער אטייע (2byte) | K, f  |
| Control_OXXUXX_WaterOut Setpoint HT           | 2580 ºC                                                                     | 9.001-DPT_Value_Temp (2byte)                                | W     |

| Object name                               | Possible values                                                                                   | DPT                                | Flags |
|-------------------------------------------|---------------------------------------------------------------------------------------------------|------------------------------------|-------|
| Status_OXXUXX_WaterOut Setpoint HT        | 25 80 ºC                                                                                          | 9.001-DPT_Value_Temp (2byte)       | R, T  |
| Control OXXUXX WaterOut Setpoint EHS      | Cool: 5 25ºC / 41 77ºF                                                                            | 9.001-DPT Value Temp (2byte)       | w     |
|                                           | Heat: 15 55ºC / 59 131ºF                                                                          |                                    |       |
| Status_OXXUXX_WaterOut Setpoint EHS       | Cool: 5 25ºC / 41 77ºF<br>Heat: 15 55ºC / 59 131ºF                                                | 9.001-DPT_Value_Temp (2byte)       | R, T  |
|                                           | CHILLER-Cool/Cool Storage: -10 25°C / 55                                                          |                                    |       |
| Control_OXXUXX_WaterOut Setpoint CHILLER  | 77ºF<br>CHILLER-Heat/Hot Water: 25 55ºC / 77<br>131ºF                                             | 9.001-DPT_Value_Temp (2byte)       | w     |
| Status_OXXUXX_WaterOut Setpoint CHILLER   | CHILLER-Cool/Cool Storage: -10 25ºC / 55<br>77ºF<br>CHILLER-Heat/Hot Water: 25 55ºC / 77<br>131ºF | 9.001-DPT_Value_Temp (2byte)       | R, T  |
| Status_OXXUXX_Water Out Average Temp.     | °C                                                                                                | 9.001-DPT_Value_Temp (2byte)       | R, T  |
| Control_OXXUXX_Vent. On/Off               | 0-Off, 1-On                                                                                       | 1.001-DPT_Switch (1bit)            | w     |
| Status_OXXUXX_Vent. On/Off                | 0-Off, 1-On                                                                                       | 1.001-DPT_Switch (1bit)            | R, T  |
| Control_OXXUXX_Vent. Operation mode       | 1-Bypass, 2-HeatEx, 3-Sleep, 4-Auto                                                               | 5.x (1byte)                        | w     |
| Status_OXXUXX_Vent. Operation mode        | 1-Bypass, 2-HeatEx, 3-Sleep, 4-Auto                                                               | 5.x (1byte)                        | R, T  |
| Control_OXXUXX_Vent. Bypass mode          | 1-Set Vent. Bypass mode                                                                           | 1.001-DPT_Switch (1bit)            | W     |
| Status_OXXUXX_Vent. Bypass mode           | 1-Vent. Bypass mode active, 0-Vent. Bypass mode not active                                        | 1.001-DPT_Switch (1bit)            | R, T  |
| Control_OXXUXX_Vent. HeatEx mode          | 1-Set Vent. HeatEx mode                                                                           | 1.001-DPT_Switch (1bit)            | W     |
| Status_OXXUXX_Vent. HeatEx mode           | 1-Vent. HeatEx mode active, 0-Vent. HeatEx mode not active                                        | 1.001-DPT_Switch (1bit)            | R, T  |
| Control_OXXUXX_Vent. Sleep mode           | 1-Set Vent. Sleep mode                                                                            | 1.001-DPT_Switch (1bit)            | w     |
| Status_OXXUXX_Vent. Sleep mode            | 1-Vent. Sleep mode active, 0-Vent. Sleep mode not active                                          | 1.001-DPT_Switch (1bit)            | R, T  |
| Control_OXXUXX_Vent. Auto mode            | 1-Set Vent. Auto mode                                                                             | 1.001-DPT_Switch (1bit)            | W     |
| Status_OXXUXX_Vent. Auto mode             | 1-Vent. Auto mode active, 0-Vent. Auto mode not active                                            | 1.001-DPT_Switch (1bit)            | R, T  |
| Control_OXXUXX_Vent. Fan speed enumerated | 1-Low, 2-High, 3-Turbo                                                                            | 5.x (1byte)                        | W     |
| Status_OXXUXX_Vent. Fan speed enumerated  | 1-Low, 2-High, 3-Turbo                                                                            | 5.x (1byte)                        | R, T  |
| Control_OXXUXX_Vent. Fan speed scaling    | Thersholds (0 49%, 50 82%, 83 100%)                                                               | 5.001-DPT_Scaling (1byte)          | w     |
| Status_OXXUXX_Vent. Fan speed scaling     | Thersholds (33%, 67%, 100%)                                                                       | 5.001-DPT_Scaling (1byte)          | R, T  |
| Control_OXXUXX_Vent. fan speed low        | 1-Set Vent. Fan speed low                                                                         | 1.001-DPT_Switch (1bit)            | W     |
| Status_OXXUXX_Vent. fan speed low         | 1-Vent. Fan speed low active, 0-Vent. Fan speed low not active                                    | 1.001-DPT_Switch (1bit)            | R, T  |
| Control_OXXUXX_Vent. fan speed high       | 1-Set Vent. Fan speed high                                                                        | 1.001-DPT_Switch (1bit)            | w     |
| Status_OXXUXX_Vent. fan speed high        | 1-Vent. Fan speed high active, 0-Vent. Fan speed high not active                                  | 1.001-DPT_Switch (1bit)            | R, T  |
| Control_OXXUXX_Vent. fan speed turbo      | 1-Set Vent. Fan speed turbo                                                                       | 1.001-DPT_Switch (1bit)            | W     |
| Status_OXXUXX_Vent. fan speed turbo       | 1-Vent. Fan speed turbo active, 0-Vent. Fan speed turbo not active                                | 1.001-DPT_Switch (1bit)            | R, T  |
| Control_OXXUXX_WindFree                   | 0-Off, 1-On                                                                                       | 1.001-DPT_Switch (1bit)            | w     |
| Status_OXXUXX_WindFree                    | 0-Off, 1-On                                                                                       | 1.001-DPT_Switch (1bit)            | R, T  |
| Control_OXXUXX_Air clean                  | 0-Off, 1-On                                                                                       | 1.001-DPT_Switch (1bit)            | W     |
| Status_OXXUXX_Air clean                   | 0-Off, 1-On                                                                                       | 1.001-DPT_Switch (1bit)            | R, T  |
| Control_OXXUXX_360 CST air flow direction | 0-Spot, 1-Mid, 2-Wide, 3-Swing                                                                    | 5.x (1byte)                        | w     |
| Status_OXXUXX_360 CST air flow direction  | 0-Spot, 1-Mid, 2-Wide, 3-Swing                                                                    | 5.x (1byte)                        | R, T  |
| Status_Consumption Yesterday              | n Wh / n kWh                                                                                      | 13.010: active energy (Wh) (4byte) | R, T  |
| Status_Consumption Today                  | n Wh / n kWh                                                                                      | 13.010: active energy (Wh) (4byte) | R, T  |
| Status_Consumption Total                  | n Wh / n kWh                                                                                      | 13.010: active energy (Wh) (4byte) | R, T  |
| Status Consumption Yesterday Heat         | n Wh / n kWh                                                                                      | 13.010: active energy (Wh) (4byte) | R. T  |

| Object name                       | Possible values | DPT                                | Flags |
|-----------------------------------|-----------------|------------------------------------|-------|
| Status_Consumption Today Heat     | n Wh / n kWh    | 13.010: active energy (Wh) (4byte) | R, T  |
| Status_Consumption Total Heat     | n Wh / n kWh    | 13.010: active energy (Wh) (4byte) | R, T  |
| Status_Consumption Yesterday Cool | n Wh / n kWh    | 13.010: active energy (Wh) (4byte) | R, T  |
| Status_Consumption Today Cool     | n Wh / n kWh    | 13.010: active energy (Wh) (4byte) | R, T  |
| Status_Consumption Total Cool     | n Wh / n kWh    | 13.010: active energy (Wh) (4byte) | R, T  |

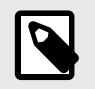

#### NOTE

The default unit for the consumption signals is Wh, but you can set it in KWh instead. If so, the DPT number changes from 13.010 to 13.013.

## 6.3. Integration into BACnet Systems

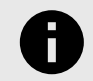

**NOTICE** You can see the Protocol Implementation Conformance Statement (PICS) document on https:// www.intesis.com/docs/bacnet-client-pic-statement-770

#### 6.3.1. BACnet Objects

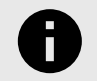

**NOTICE** This part is common for BACnet MS/TP and BACnet/IP.

#### Input object types:

• Binary input.

#### Output object types:

- Binary output.
- Multistate output.
- Analog output.

The following tables list all available BACnet objects for this gateway.

#### Table 7. Error signals

| Object name                 | Possible values                                  | Object type    | Object instance |
|-----------------------------|--------------------------------------------------|----------------|-----------------|
| OUXX_Communication Error OU | 0-No error, 1-Error                              | 3-Binary Input | OU[015]+1       |
| OU Addressing Error         | 0-OU Addressing OK, 1-Manual Addr in OU required | 3-Binary Input | 0+16            |

#### Table 8. Global signals

| Object name                      | Possible values                                                      | Object type          | Object instance |
|----------------------------------|----------------------------------------------------------------------|----------------------|-----------------|
| On/Off (all units)               | 0-Off, 1-On                                                          | 4-Binary Output      | 0+0             |
| Mode (all units)                 | 1-Heat, 2-Cool, 3-Fan, 4-Dry, 5-Auto, 6-Cool Storage, 7-Heat Storage | 14-Multistate Output | 0+0             |
| FanSpeed (all units)             | 1-Low, 2-Mid, 3-High, 4-Auto,                                        | 14-Multistate Output | 0+1             |
| Vane position swing (all units)  | 0-Swing Off, 1-Swing On                                              | 4-Binary Output      | 0+1             |
| Temperature Setpoint (all units) | Cool: 18 30ºC / 64 86ºF                                              | 1-Analog Output      | 0+0             |
|                                  | Heat: 16 30ºC / 61 86ºF                                              |                      |                 |
| Vent. On/Off (all units)         | 0-Off, 1-On                                                          | 4-Binary Output      | 0+2             |
| Hot Water On/Off (all units)     | 0-Off, 1-On                                                          | 4-Binary Output      | 0+3             |

#### Table 9. Individual units signals

| Object name            | Possible values                                | Object type          | Object instance |
|------------------------|------------------------------------------------|----------------------|-----------------|
| OXXUXX_On/Off_S        | 0-Off,1-On                                     | 3-Binary Input       | (U[164]*100)+0  |
| OXXUXX_On/Off_C        | 0-Off, 1-On                                    | 4-Binary Output      | (U[164]*100)+0  |
| OXXUXX_Mode IU/AHU_S   | 1-Heat, 2-Cool, 3-Fan, 4-Dry, 5-Auto           | 13-Multistate Input  | (U[164]*100)+0  |
| OXXUXX_Mode HE_S       | 1-Heat, 2-Cool                                 | 13-Multistate Input  | (U[164]*100)+0  |
| OXXUXX_Mode EHS/ERV+_S | 1-Heat, 2-Cool, 5-Auto                         | 13-Multistate Input  | (U[164]*100)+0  |
| OXXUXX_Mode CHILLER_S  | 1-Heat, 2-Cool, 6-Cool Storage, 7-Heat Storage | 13-Multistate Input  | (U[164]*100)+0  |
| OXXUXX_Mode IU/AHU_C   | 1-Heat, 2-Cool, 3-Fan, 4-Dry, 5-Auto           | 14-Multistate Output | (U[164]*100)+0  |
| OXXUXX_Mode HE_C       | 1-Heat, 2-Cool                                 | 14-Multistate Output | (U[164]*100)+0  |
| OXXUXX_Mode EHS/ERV+_C | 1-Heat, 2-Cool, 5-Auto                         | 14-Multistate Output | (U[164]*100)+0  |

| Object name                                                          | Possible values                                                            | Object type          | Object instance |
|----------------------------------------------------------------------|----------------------------------------------------------------------------|----------------------|-----------------|
| OXXUXX_Mode CHILLER_C                                                | 1-Heat, 2-Cool, 6-Cool Storage, 7-Heat Storage                             | 14-Multistate Output | (U[164]*100)+0  |
| OXXUXX_Setpoint_S (en EHS, condicionado a                            | Cool: 18 30ºC / 64 86ºF                                                    | 0-Analog Input       | (U[164]*100)+0  |
| que tenga Ta sensor)                                                 | Heat: 16 30ºC / 61 86ºF                                                    |                      |                 |
| OXXUXX_Setpoint_C (en EHS, condicionado a                            | Cool: 18 30ºC / 64 86ºF                                                    | 1-Analog Output      | (U[164]*100)+0  |
| que tenga Ta sensor)                                                 | Heat: 16 30ºC / 61 86ºF                                                    |                      |                 |
| OXXUXX_FanSpeed_S                                                    | 1-Low, 2-Mid, 3-High, 4-Auto                                               | 13-Multistate Input  | (U[164]*100)+1  |
| OXXUXX_FanSpeed_C                                                    | 1-Low, 2-Mid, 3-High, 4-Auto                                               | 14-Multistate Output | (U[164]*100)+1  |
| OXXUXX_Vane position swing_S                                         | 0-Swing Off, 1-Swing On                                                    | 3-Binary Input       | (U[164]*100)+1  |
| OXXUXX_Vane position swing_C                                         | 0-Swing Off, 1-Swing On                                                    | 4-Binary Output      | (U[164]*100)+1  |
| OXXUXX_Room_Temperature (en EHS, condicionado a que tenga Ta sensor) | -41 100ºC / -42 212ºF                                                      | 0-Analog Input       | (U[164]*100)+1  |
| OXXUXX_Disch.Setpoint Cool IU_S                                      | 8 18ºC / 46 64ºF                                                           | 0-Analog Input       | (U[164]*100)+2  |
| OXXUXX_Disch.Setpoint Cool IU_C                                      | 8 18ºC / 46 64ºF                                                           | 1-Analog Output      | (U[164]*100)+1  |
| OXXUXX_Disch.Setpoint Cool AHU_S                                     | 8 25ºC / 46 79ºF                                                           | 0-Analog Input       | (U[164]*100)+2  |
| OXXUXX_Disch.Setpoint Cool AHU_C                                     | 8 25ºC / 46 79ºF                                                           | 1-Analog Output      | (U[164]*100)+1  |
| OXXUXX_Disch.Setpoint Heat IU_S                                      | 30 43ºC / 86 109ºF                                                         | 0-Analog Input       | (U[164]*100)+3  |
| OXXUXX_Disch.Setpoint Heat IU_C                                      | 30 43ºC / 86 109ºF                                                         | 1-Analog Output      | (U[164]*100)+2  |
| OXXUXX_Disch.Setpoint Heat AHU_S                                     | 18 43ºC / 64 109ºF                                                         | 0-Analog Input       | (U[164]*100)+3  |
| OXXUXX_Disch.Setpoint Heat AHU_C                                     | 18 43ºC / 64 109ºF                                                         | 1-Analog Output      | (U[164]*100)+2  |
| OXXUXX_Disch. Current Temp.                                          | ۹C                                                                         | 0-Analog Input       | (U[164]*100)+4  |
| OXXUXX_Unit Error code                                               | 0-No Error, n-Error (100 999)                                              | 0-Analog Input       | (U[164]*100)+5  |
| OXXUXX_Error Slave Chiller Unit                                      | 0-No error, n-Error (100 999)                                              | 0-Analog Input       | (U[164]*100)+6  |
| OXXUXX_Slave Chiller in Error                                        | bn: 1-Error in unit n (b15 b0)                                             | 0-Analog Input       | (U[164]*100)+7  |
| OXXUXX_FilterSign                                                    | 0-Normal, 1-Alarm                                                          | 3-Binary Input       | (U[164]*100)+2  |
| OXXUXX_FilterReset                                                   | 0-No reset, 1-Reset                                                        | 4-Binary Output      | (U[164]*100)+2  |
| OXXUXX_Communication Status                                          | b0-Exist, b1-Ready, b2-Data updated, b3-Type OK                            | 13-Multistate Input  | (U[164]*100)+2  |
| OXXUXX_RC Restriction_S                                              | 0-No restriction, 1-Restriction                                            | 3-Binary Input       | (U[164]*100)+3  |
| OXXUXX_RC Restriction_C                                              | 0-No restriction, 1-Restriction                                            | 4-Binary Output      | (U[164]*100)+3  |
| OXXUXX_Buzzer Sound                                                  | 0-Buzzer On, 1-Buzzer Off                                                  | 4-Binary Output      | (U[164]*100)+4  |
| OXXUXX_Unit type                                                     | 1-Not Defined, 2-IU, 3-HE, 4-HT, 5-AHU, 6-ERV,<br>7-ERV+, 8-EHS, 9-CHILLER | 13-Multistate Input  | (U[164]*100)+3  |
| OXXUXX_HotWater On/Off_S                                             | 0-Off, 1-On                                                                | 3-Binary Input       | (U[164]*100)+4  |
| OXXUXX_HotWater On/Off_C                                             | 0-Off, 1-On                                                                | 4-Binary Output      | (U[164]*100)+5  |
| OXXUXX_HotWater Mode HE/HT_S                                         | 1-Eco; 2-Standb; 3-Power                                                   | 13-Multistate Input  | (U[164]*100)+4  |
| OXXUXX_HotWater Mode EHS_S                                           | 1-Eco; 2-Standb; 3-Power; 4-Force                                          | 13-Multistate Input  | (U[164]*100)+4  |
| OXXUXX_HotWater Mode HE/HT_C                                         | 1-Eco; 2-Standb; 3-Power                                                   | 14-Multistate Output | (U[164]*100)+2  |
| OXXUXX_HotWater Mode EHS_C                                           | 1-Eco; 2-Standb; 3-Power; 4-Force                                          | 14-Multistate Output | (U[164]*100)+2  |
| OXXUXX_HotWater Setpoint HE_S                                        | 30 75ºC / 86 167ºF                                                         | 0-Analog Input       | (U[164]*100)+8  |
| OXXUXX_HotWater Setpoint HT_S                                        | 35 75ºC / 95 167ºF                                                         | 0-Analog Input       | (U[164]*100)+8  |
| OXXUXX_HotWater Setpoint EHS_S                                       | 30 70ºC / 86 158ºF                                                         | 0-Analog Input       | (U[164]*100)+8  |
| OXXUXX_HotWater Setpoint HE_C                                        | 30 75ºC / 86 167ºF                                                         | 1-Analog Output      | (U[164]*100)+3  |
| OXXUXX_HotWater Setpoint HT_C                                        | 35 75ºC / 95 167ºF                                                         | 1-Analog Output      | (U[164]*100)+3  |
| OXXUXX_HotWater Setpoint EHS_C                                       | 30 70ºC / 86 158ºF                                                         | 1-Analog Output      | (U[164]*100)+3  |
| OXXUXX_HotWater Current Temp.                                        | ₽C                                                                         | 0-Analog Input       | (U[164]*100)+9  |
| OXXUXX_WaterIn Temperature                                           | °C                                                                         | 0-Analog Input       | (U[164]*100)+10 |
| OXXUXX_WaterOut Temperature                                          | ₽C                                                                         | 0-Analog Input       | (U[164]*100)+11 |
| OXXUXX_WaterOut Setpoint HE_S                                        | Cool: 5 25ºC / 41 77ºF                                                     | 0-Analog Input       | (U[164]*100)+12 |
|                                                                      | Heat: 15 50ºC / 59 122ºF                                                   |                      |                 |
| OXXUXX_WaterOut Setpoint HT_S                                        | 25 80ºC / 77 176ºF                                                         | 0-Analog Input       | (U[164]*100)+12 |

| Object name                         | Possible values                                                            | Object type          | Object instance |
|-------------------------------------|----------------------------------------------------------------------------|----------------------|-----------------|
| OXXUXX_WaterOut Setpoint EHS_S      | Cool: 5 25ºC / 41 77ºF                                                     | 0-Analog Input       | (U[164]*100)+12 |
|                                     | Heat: 15 55ºC / 59 131ºF                                                   |                      |                 |
| OXXUXX_WaterOut Setpoint CHILL_S    | CHILLER-Cool/Cool Storage: -10 25 <sup>o</sup> C / 14<br>77 <sup>o</sup> F | 0-Analog Input       | (U[164]*100)+12 |
|                                     | CHILLER-Heat/Hot Water: 25 55ºC / 77 131ºF                                 |                      |                 |
| OXXUXX_WaterOut Setpoint HE_C       | Cool: 5 25ºC / 41 77ºF                                                     | 1-Analog Output      | (U[164]*100)+4  |
|                                     | Heat(1550 ºC)                                                              |                      |                 |
| OXXUXX_WaterOut Setpoint HT_C       | 25 80ºC / 77 176ºF                                                         | 1-Analog Output      | (U[164]*100)+4  |
| OXXUXX_WaterOut Setpoint EHS_C      | Cool: 5 25ºC / 41 77ºF                                                     | 1-Analog Output      | (U[164]*100)+4  |
|                                     | Heat: 15 55ºC / 59 131ºF                                                   |                      |                 |
| OXXUXX_WaterOut Setpoint CHILL_C    | CHILLER-Cool/Cool Storage: -10 25°C / 14<br>77°F                           | 1-Analog Output      | (U[164]*100)+4  |
|                                     | CHILLER-Heat/Hot Water: 25 55ºC / 77 131ºF                                 |                      |                 |
| OXXUXX_WaterOut Average Temp.       | ٥C                                                                         | 0-Analog Input       | (U[164]*100)+13 |
| OXXUXX_Vent. On/Off_S               | 0-Off, 1-On                                                                | 3-Binary Input       | (U[164]*100)+5  |
| OXXUXX_Vent. On/Off_C               | 0-Off, 1-On                                                                | 4-Binary Output      | (U[164]*100)+6  |
| OXXUXX_Vent. Mode_S                 | 1-Bypass, 2-HeatEx, 3-Sleep, 4-Auto                                        | 13-Multistate Input  | (U[164]*100)+5  |
| OXXUXX_Vent. Mode_C                 | 1-Bypass, 2-HeatEx, 3-Sleep, 4-Auto                                        | 14-Multistate Output | (U[164]*100)+3  |
| OXXUXX_Vent. FanSpeed_S             | 1-Low, 2-High, 3-Turbo                                                     | 13-Multistate Input  | (U[164]*100)+6  |
| OXXUXX_Vent. FanSpeed_C             | 1-Low, 2-High, 3-Turbo                                                     | 14-Multistate Output | (U[164]*100)+4  |
| OXXUXX_WindFree_S                   | 0-Disable, 1-Enable                                                        | 3-Binary Input       | (U[164]*100)+6  |
| OXXUXX_WindFree_C                   | 0-Disable, 1-Enable                                                        | 4-Binary Output      | (U[164]*100)+7  |
| OXXUXX_Air Clean_S                  | 0-Disable, 1-Enable                                                        | 3-Binary Input       | (U[164]*100)+7  |
| OXXUXX_Air Clean_C                  | 0-Disable, 1-Enable                                                        | 4-Binary Output      | (U[164]*100)+   |
| OXXUXX_360 CST Air Flow_S           | 1-Spot, 2-Mid, 3-Wide, 4-Swing                                             | 13-Multistate Input  | (U[164]*100)+7  |
| OXXUXX_360 CST Air Flow_C           | 1-Spot, 2-Mid, 3-Wide, 4-Swing                                             | 14-Multistate Output | (U[164]*100)+5  |
| OXXUXX_Consumption Yesterday_S      | n Wh / n kWh                                                               | 0-Analog Input       | (U[164]*100)+9  |
| OXXUXX_Consumption Today_S          | n Wh / n kWh                                                               | 0-Analog Input       | (U[164]*100)+10 |
| OXXUXX_Consumption Total_S          | n Wh / n kWh                                                               | 0-Analog Input       | (U[164]*100)+11 |
| OXXUXX_Consumption Yesterday Heat_S | n Wh / n kWh                                                               | 0-Analog Input       | (U[164]*100)+12 |
| OXXUXX_Consumption Today Heat_S     | n Wh / n kWh                                                               | 0-Analog Input       | (U[164]*100)+13 |
| OXXUXX_Consumption Total Heat_S     | n Wh / n kWh                                                               | 0-Analog Input       | (U[164]*100)+14 |
| OXXUXX_Consumption Yesterday Cool_S | n Wh / n kWh                                                               | 0-Analog Input       | (U[164]*100)+15 |
| OXXUXX_Consumption Today Cool_S     | n Wh / n kWh                                                               | 0-Analog Input       | (U[164]*100)+16 |
| OXXUXX_Consumption Total Cool_S     | n Wh / n kWh                                                               | 0-Analog Input       | (U[164]*100)+17 |

## 6.4. Integration into Home Automation Systems

### 6.4.1. Home Automation Signals

The following tables list all available Home Automation signals for this gateway.

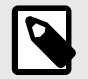

## NOTE

- SET: Command used to control the indoor unit. It is sent by the client.
- **CHN**: Command used to get notifications of changes in the status of a specific function of the gateway. It is sent spontaneously by the gateway itself.
- GET: Command used to get the status of a specific function. It is sent by the client.

To know more about the Home Automation protocol, see the Protocol specifications manual.

Table 10. Indoor units signals

| Name                         | Possible values        | acNum <sup>1</sup> | Commands supported |
|------------------------------|------------------------|--------------------|--------------------|
| On/Off                       | ON/OFF                 |                    | SET/CHN/GET        |
| Operation Mode IU/AHU        | HEAT/COOL/FAN/DRY/AUTO |                    | SET/CHN/GET        |
| Operation Mode HE            | HEAT/COOL              |                    | SET/CHN/GET        |
| Operation Mode EHS/ERV+      | HEAT/COOL/AUTO         |                    | SET/CHN/GET        |
| Fan Speed                    |                        | Saa tha nata balaw | SET/CHN/GET        |
| Vane Position                |                        | See the hote below | SET/CHN/GET        |
| Temperature Setpoint (x10)   | °C / °F                |                    | SET/CHN/GET        |
| AC Ambient Temperature (x10) |                        |                    | CHN/GET            |
| Unit Error code              | 0-No Error, X-Error    |                    | CHN/GET            |
| Error IU                     | OK/ERR                 |                    | CHN/GET            |

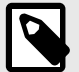

#### NOTE

<sup>1</sup> This index must be set accordingly to the Unit ID Index.

For outdoor units, the acNum value must be the same than the minimum indoor unit associated in the CONFIGURATION section.

## **7.** Late Configuration: Change the Gateway's Protocol

Reconfiguring the gateway with a different protocol is very easy:

- 1. Connect the gateway to the PC and open the configuration tool Intesis MAPS.
- 2. Select the new template you need.
- 3. Click **Next** or double-click the template in the list.
- 4. A message will pop up, asking if you want to save the project currently loaded in the gateway.
- 5. Click Yes or No, depending on your needs.
- 6. Configure the needed parameters and signals for your new project.
- 7. Send the configuration to the gateway.

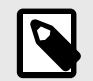

### NOTE

For a complete gateway configuration guide, please refer to the Intesis MAPS User manual for IN770AIR00xO000.

## 8. Error Codes

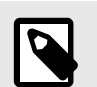

NOTE

These error codes are the same for all applications.

| ERROR CODE | DESCRIPTION                                                                                                    |
|------------|----------------------------------------------------------------------------------------------------|
| 101        | Indoor unit communication error. Indoor unit can not receive any data from outdoor unit.                                                                                                    |
| 102        | Communication error between indoor unit and outdoor unit. Displayed in indoor unit.                                                                                                    |
| 108        | Error due to repeated address setting (When 2 or more devices has same address within the network)                                                                                             |
| 110        | Communication error between Hydro unit HT (Main PBA) and Control kit PBA (Detection from the Control kit)                                                                                      |
| 121        | Error on indoor temperature sensor of indoor unit (Short or Open)                                                                                                    |
| 122        | Error on EVA IN sensor of indoor unit (Short or Open)                                                                                                    |
| 123        | Error on EVA OUT sensor of indoor unit (Short or Open)                                                                                                    |
| 128        | EVA IN temperature sensor of indoor unit is detached from EVA IN pipe                                                                                                    |
| 129        | EVA OUT temperature sensor of indoor unit is detached from EVA OUT pipe                                                                                                    |
| 130        | Heat exchanger in/out sensors of indoor unit are detached                                                                                                    |
| 135        | RPM feedback error of indoor unit's cleaning fan                                                                                                    |
| 151        | Error due to opened EEV of indoor unit (2nd detection)                                                                                                    |
| 152        | Error due to closed EEV of indoor unit (2nd detection)                                                                                                    |
| 153        | Error on floating switch of indoor unit (2nd detection)                                                                                                    |
| 154        | RPM feedback error of indoor unit                                                                                                    |
| 161        | Mixed operation mode error of indoor unit; When outdoor unit is getting ready to operate in cooling (or heating) and some of the indoor unit is trying to operate in heating (or cooling) mode |
| 162        | EEPROM error of MICOM (Physical problem of parts/circuit)                                                                                                    |
| 163        | Indoor unit's remote controller option input is Incorrect or missing. Outdoor unit EEPROM data error                                                                                           |
| 180        | Simultaneous opening of cooling/heating MCU SOL V/V (1st detection)                                                                                                    |
| 181        | Simultaneous opening of cooling/heating MCU SOL V/V (2nd detection)                                                                                                    |
| 185        | Cross wiring error between communication and power cable of indoor unit                                                                                                    |
| 186        | Connection error or problem on SPi                                                                                                    |
| 190        | No temperature changes in EVA IN during pipe inspection or changes in temperature indoor unit with wrong address                                                                               |
| 191        | No temperature changes in EVA OUT during pipe inspection or changes in temperature is seen in indoor unit with wrong address                                                                   |
| 198        | Error due to disconnected thermal fuse of indoor unit                                                                                                    |
| 201        | Communication error between indoor and outdoor units (installation number setting error, repeated indoor unit address, indoor unit communication cable error)                                  |
| 202        | Communication error between indoor and outdoor units (Communication error on all indoor unit, outdoor unit communication cable error)                                                          |
| 203        | Communication error between main and sub outdoor units                                                                                                    |
| 205        | Communication error on all PBA within the outdoor unit C-Box, communication cable error                                                                                                    |
| 206        | E206-C001: HUB PBA communication error / E206-C002: FAN PBA communication errorE206-C003: INV1 PBA communication error / E206-C004: INV2 PBA communication error                               |
| 211        | When single indoor unit uses 2 MCU ports that are not in series                                                                                                    |
| 212        | If the rotary switch (on the MCU) for address setting of the indoor unit has 3 or more of the same address                                                                                     |
| 213        | When total number of indoor units assigned to MCU is same as actual number of installed indoor units but there is indoor unit that is not installed even though it is assigned on MCU          |
| 214        | When number of MCU is not set correctly on the outdoor unit or when two or more MCU was installed some of them have the same address                                                           |
| 215        | When two different MCU's have same address value on the rotary switch                                                                                                    |
| 216        | When indoor unit is not installed to a MCU port but the switch on the port is set to On                                                                                                    |
| 217        | When indoor unit is connected to a MCU port but indoor unit is assigned to a MCU and the switch on the port is set to Off                                                                      |
| 218        | When there's at least one or more actual number of indoor unit connection compared to number of indoor units assigned to MCU                                                                   |

| ERROR CODE | DESCRIPTION                                                                                                |
|------------|----------------------------------------------------------------------------------------------------|
| 219        | Error on temperature sensor located on MCU intercooler inlet (Short or Open)                               |
| 220        | Error on temperature sensor located on MCU intercooler outlet (Short or Open)                              |
| 221        | Error on outdoor temperature sensor of outdoor unit (Short or open)                                        |
| 231        | Error on COND OUT temperature sensor of main outdoor unit (Short or Open)                                  |
| 241        | COND OUT sensor is detached                                                                                |
| 251        | Error on discharge temperature sensor of compressor 1 (Short or Open)                                      |
| 257        | Error on discharge temperature sensor of compressor 2 (Short or Open)                                      |
| 262        | Discharge temperature sensor of compressor 1 is detached from the sensor holder on the pipe                |
| 263        | Discharge temperature sensor of compressor 2 is detached from the sensor holder on the pipe                |
| 266        | Top sensor of compressor 1 is detached                                                                     |
| 267        | Top sensor of compressor 2 is detached                                                                     |
| 269        | Suction temperature sensor is detached from the sensor holder on the pipe                                  |
| 276        | Error on top sensor of compressor 1 (Short or Open)                                                        |
| 277        | Error on top sensor of compressor 2 (Short or Open)                                                        |
| 291        | Refrigerant leakage or error on high pressure sensor (Short or Open)                                       |
| 296        | Refrigerant leakage or error on low pressure sensor (Short or Open)                                        |
| 308        | Error on suction temperature sensor (Short or Open)                                                        |
| 311        | Error on temperature sensor of double layer pipe/liquid pipe (sub heat exchanger) (Short or Open)          |
| 321        | Error on EVI (ESC) IN temperature sensor (Short or Open)                                                   |
| 322        | Error on EVI (ESC) OUT temperature sensor (Short or Open)                                                  |
| 323        | Error on suction sensor 2 (Short or Open)                                                                  |
| 346        | Error due to operation failure of Fan2                                                                     |
| 347        | Motor wire of Fan2 is not connected                                                                        |
| 348        | Lock error on Fan2 of outdoor unit                                                                         |
| 353        | Error due to overheated motor of outdoor unit's Fan2                                                       |
| 355        | Error due to overheated IPM of Fan2                                                                        |
| 361        | Error due to operation failure of inverter compressor 2                                                    |
| 364        | Error due to over-current of inverter compressor 2                                                         |
| 365        | V-limit error of inverter compressor 2                                                                     |
| 366        | Error due to over voltage /low voltage of inverter PBA2                                                    |
| 367        | Error due to unconnected wire of compressor 2                                                              |
| 368        | Output current sensor error of inverter PBA2                                                               |
| 369        | DC voltage sensor error of inverter PBA2                                                                   |
| 374        | Heat sink temperature sensor error of inverter PBA2                                                        |
| 378        | Error due to overcurrent of Fan2                                                                           |
| 385        | Error due to input current of inverter 2                                                                   |
| 386        | Over-voltage/low-voltage error of Fan2                                                                     |
| 387        |                                                                                                    |
| 389        |                                                                                                    |
| 393        |                                                                                                    |
| 200        | Heat sink temperature concer or regree of Ean?                                                             |
| 400        | Fron due to overheat caused by contact failure on IPM of Inverter PBA2                                     |
| 400        | Compressor operation stop due to high pressure protection control                                          |
| 407        | Compressor operation stop due to high pressure protection control or refrigerant leakage                   |
| 416        | Compressor operation stop due to discharge temperature protection control                                  |
| 425        | Phase reversal or phase failure (30 outdoor unit wiring, R-S-T-N), connection error on 3 phase input       |
| 428        | Compressor operation stop due abnormal compression ratio                                                   |
| 438        | EVI (ESC) EEV leakage or internal leakage of intercooler or incorrect connector insertion of EVI (ESC) EEV |
|            |                                                                                                    |

| ERROR CODE | DESCRIPTION                                                                                          |
|------------|----------------------------------------------------------------------------------------------------|
| 439        | Error due to refrigerant leakage                                                                     |
| 440        | Heating mode restriction due to high air temperature                                                 |
| 441        | Cooling mode restriction due to low air temperature                                                  |
| 442        | Refrigerant charing restriction in heating mode when air temperature is over 15°C                    |
| 443        | Operation prohibited due to the pressure drop                                                        |
| 445        | CCH is deatched                                                                                      |
| 446        | Error due to operation failure of Fan1                                                               |
| 447        | Motor wire of Fan1 is not connected                                                                  |
| 448        | Lock error on Fan1                                                                                   |
| 452        | Error due to ZPC detection circuit problem or power failure                                          |
| 453        | Error due to overheated motor of outdoor unit's Fan1                                                 |
| 455        | Error due to overheated IPM of Fan1                                                                  |
| 461        | Error due to operation failure of inverter compressor 1                                              |
| 462        | Compressor stop due to full current control or error due to low current on CT2                       |
| 464        | Error due to overcurrent of inverter compressor 1                                                    |
| 465        | V-limit error of inverter compressor 1                                                               |
| 466        | Error due to over voltage /low voltage of inveter PBA1                                               |
| 467        | Error due to unconnected wire of compressor 1                                                        |
| 468        | Output current sensor error of inverter PBA1                                                         |
| 469        | DC voltage sensor error of inver PBA1                                                                |
| 474        | Heat sink temperature sensor error of inverter PBA1                                                  |
| 478        | Error due to overcurrent of Fan1                                                                     |
| 485        | Error due to input current of inverter 1                                                             |
| 486        | Error due to over voltage/low voltage of Fan                                                         |
| 487        | Hall IC error of Fan1                                                                                |
| 489        | V-limit error on Fan1 of compressor                                                                  |
| 493        | Output current sensor error of Fan1                                                                  |
| 496        | DC voltage sensor error of Fan1                                                                      |
| 499        | Heat sink temperature sensor error of Fan1                                                           |
| 500        | Error due to overheat caused by contact failure on IPM of Inverter PBA1                              |
| 503        | Error due to alert the user to check if the service valve is closed                                  |
| 504        | Error due to self diagnosis of compressor operation                                                  |
| 505        | Error due to self diagnosis of high pressure sensor                                                  |
| 506        | Error due to self diagnosis of low pressure sensor                                                   |
| 560        | Outdoor unit's option switch setting error (when iinappropriate option switch is on)                 |
| 563        | Error due to module installation of indoor unit with old version (Micom version needs to be checked) |
| 573        | Error due to using single type outdoor unit in a module installation                                 |
| 601        | Communication error between remote controller and the DVM Hydro unit / Hydro unit HT                 |
| 602        | Communication error between master and slave remote controller                                       |
| 604        | Tracking error between remote controller and the DVM Hydro unit / Hydro unit HT                      |
| 618        | Error due to exceeding maximum numbers of Hydro unit installation (16 units)                         |
| 627        | Error due to exceeding maximum numbers of wired remote controller installation (2 units)             |
| 633        | Error caused by installing mixed models                                                              |
| 653        | Remote controller's temperature sensor is disconnected or has problem                                |
| 654        | Data error on remote controller (Memory read/write error)                                            |
| 702        | Error due to closed EEV of indoor unit (1st detection)                                               |
| 703        | Error due to opened EEV of indoor unit (1st detection)                                               |
| 901        | Error on the sensor of water inlet pipe (Short or Open)                                              |
| 902        | Error on the sensor of water outlet pipe (Short or Open)                                             |

| ERROR CODE | DESCRIPTION                                                                                                    |
|------------|----------------------------------------------------------------------------------------------------|
| 904        | Error on water tank (Short or open)                                                                                                 |
| 907        | Error due to pipe rupture protection                                                                                                |
| 908        | Error due to freeze prevention (Re-operation is possible)                                                                           |
| 909        | Error due to freeze prevention (Re-operation is impossible)                                                                         |
| 910        | Water temperature sensor on water outlet pipe is detached                                                                           |
| 911        | Flow switch off error, When the switch is turned off within 10 seconds after a pump starts its operation (Re-operation is possible) |
| 913        | Six times detection for Flow Switch Error (Re-operation is not possible)                                                            |
| 914        | Error due to incorrect thermostat connection                                                                                        |
| 915        | Error on DC fan (Non-operating)                                                                                                    |
| 573        | Error due to using single type outdoor unit in a module installation                                                                |
| 601        | Communication error between remote controller and the DVM Hydro unit / Hydro unit HT                                                |
| 602        | Communication error between master and slave remote controller                                                                      |
| 604        | Tracking error between remote controller and the DVM Hydro unit / Hydro unit HT                                                     |
| 618        | Error due to exceeding maximum numbers of Hydro unit installation (16 units)                                                        |
| 627        | Error due to exceeding maximum numbers of wired remote controller installation (2 units)                                            |
| 633        | Error caused by installing mixed models                                                                                             |
| 653        | Remote controller's temperature sensor is disconnected or has problem                                                               |
| 654        | Data error on remote controller (Memory read/write error)                                                                           |
| 702        | Error due to closed EEV of indoor unit (1st detection)                                                                              |
| 703        | Error due to opened EEV of indoor unit (1st detection)                                                                              |
| 901        | Error on the sensor of water inlet pipe (Short or Open)                                                                             |
| 902        | Error on the sensor of water outlet pipe (Short or Open)                                                                            |
| 904        | Error on water tank (Short or open)                                                                                                 |
| 907        | Error due to pipe rupture protection                                                                                                |
| 908        | Error due to freeze prevention (Re-operation is possible)                                                                           |
| 909        | Error due to freeze prevention (Re-operation is impossible)                                                                         |
| 910        | Water temperature sensor on water outlet pipe is detached                                                                           |
| 911        | Flow switch off error, When the switch is turned off within 10 seconds after a pump starts its operation (Re-operation is possible) |
| 913        | Six times detection for Flow Switch Error (Re-operation is not possible)                                                            |
| 914        | Error due to incorrect thermostat connection                                                                                        |
| 915        | Error on DC fan (Non-operating)                                                                                                    |

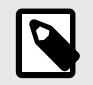

## NOTE

If you detect a non-listed error code, please contact Samsung technical support.